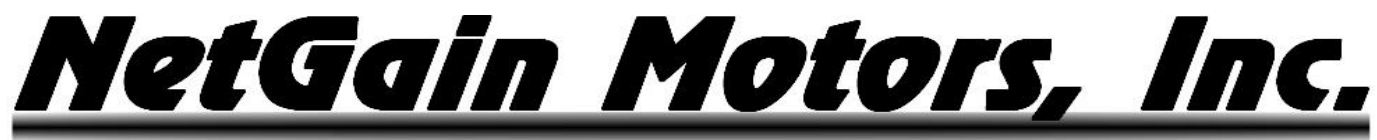

**USER MANUAL** 

## TOUCH DISPLAY KIT

## FOR USE WITH **HYPER-DRIVE INVERTERS**

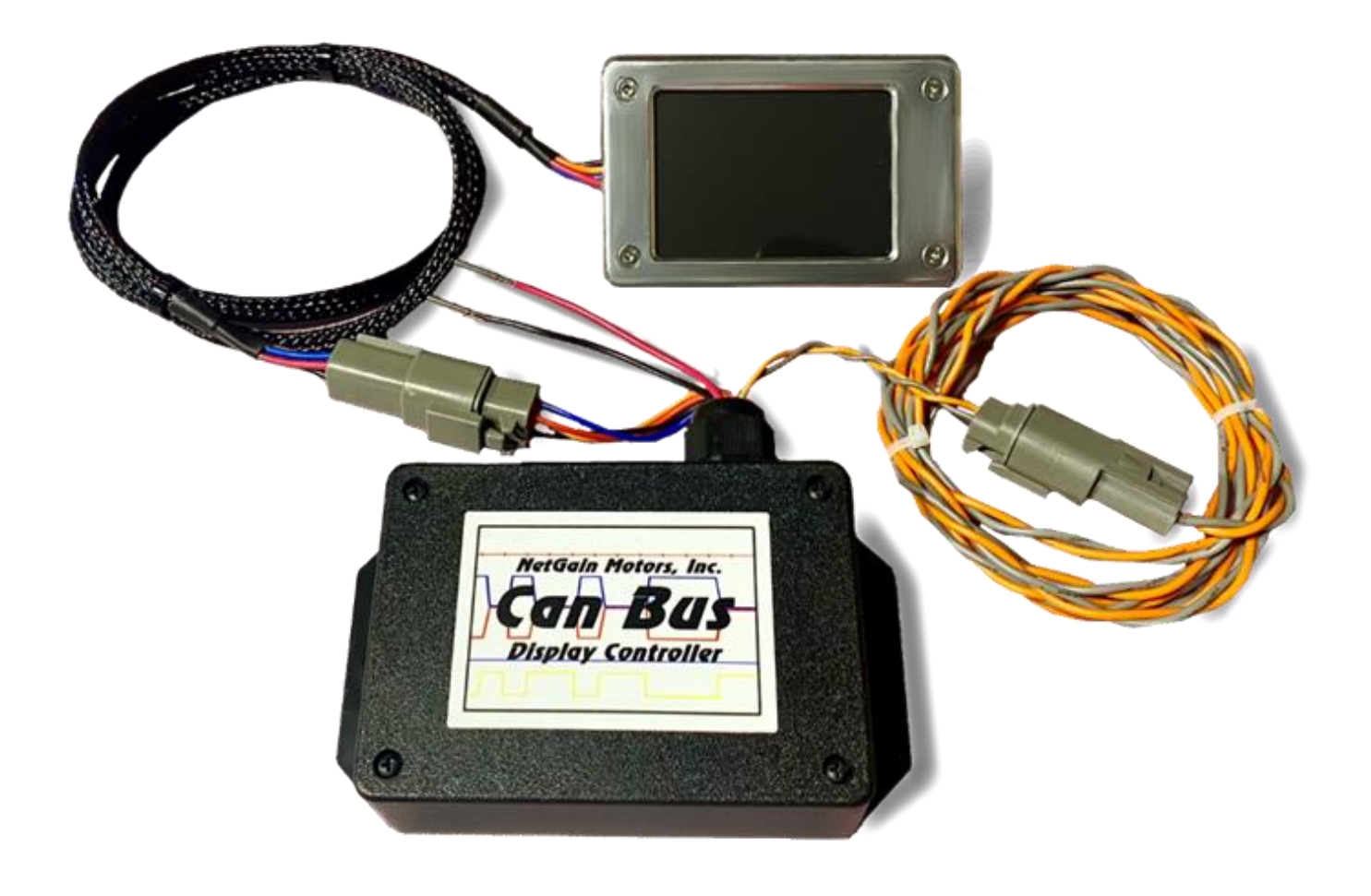

<u>NetGain Motors, Inc.</u>

## TABLE OF CONTENTS

2

| Touch CANBUS Display Capabilities                     |   |
|-------------------------------------------------------|---|
| Warning and Caution                                   |   |
| Safety Information                                    | 4 |
| DISCLAIMER:                                           | 5 |
| Wiring                                                | 6 |
| CAN Harness                                           | 6 |
| 2 Position Deutsch Connector                          | 6 |
| Display Harness                                       | 7 |
| 12V Power Input                                       | 7 |
| Power Supply Wires                                    | 7 |
| SmartView Software - CAN Network Configuration        |   |
| Configure – System – CAN Network – Settings           | 8 |
| Conigure – System – CAN Network – TPDO1, TPDO2, TPDO3 | 8 |
| Configurable TPDO1                                    | 9 |
| Configurable TPDO2                                    | 9 |
| Configurable TPDO3                                    |   |
| Optional Faceplate                                    |   |
| Faceplate Drawing                                     |   |
| Faceplate Installation                                |   |
| Touch Display Specifications                          |   |
| Standard K1 Wire Harness - Pinout                     |   |
| Important Note on Motor Calibration!                  |   |
| Troubleshooting - Diagnostic Codes                    |   |
| Fault Levels                                          |   |
| Fault Code List                                       |   |
| Additional Support                                    |   |

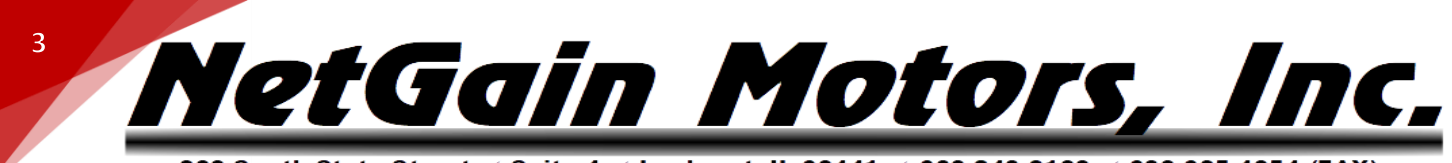

## TOUCH CANBUS DISPLAY CAPABILITIES

The Touch Display Kit is an easy to install/configure CANBus Display. It provides all major HyPer Motor & HyPer-Drive Inverter information on one screen. A secondary screen, which can be accessed by tapping the touchscreen, displays less vital system information. The display fits nicely behind a dash with or without the optional faceplate. The included driver box and harness kit is plug & play - Just provide 12V, connect CAN-H/CAN-L to the inverter's K1 plug, and copy the CAN Network information to your Clone file. The following information is displayed:

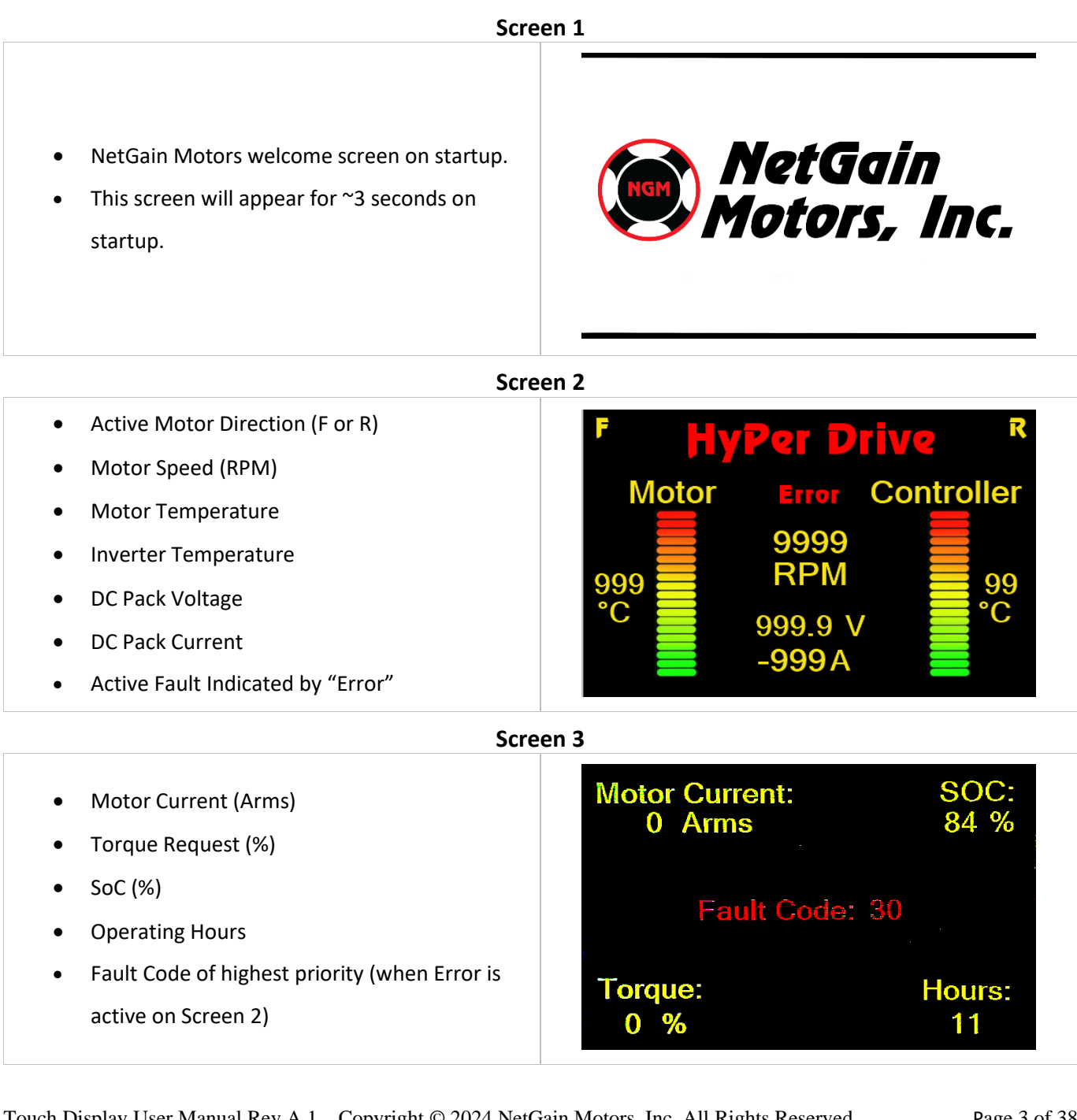

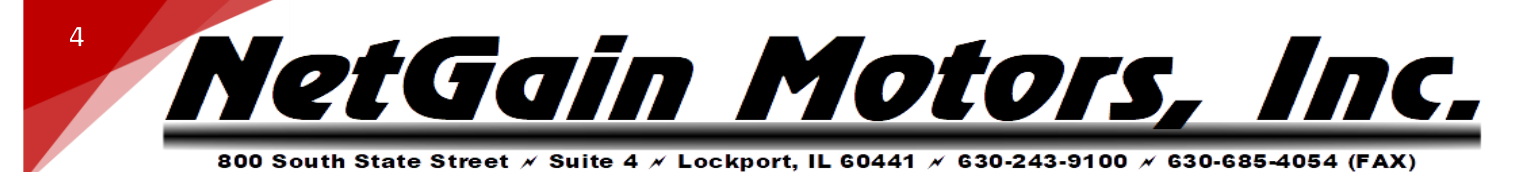

## WARNING AND CAUTION

#### SAFETY INFORMATION

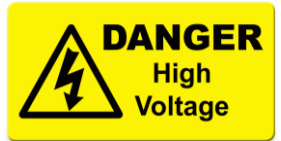

This is not an all-inclusive list. Use common sense and act responsibly, electric motor controllers and motors are extremely powerful and could cause death, dismemberment or other serious injury if misused or not safely handled!

Wear protective safety equipment such as safety shoes, safety glasses and gloves when working with motors and controllers.

Remove all metal jewelry and metal objects from hands, wrist, fingers, etc. before working on any electric motor or controller.

Insulate any tools that are used in proximity to connection points that have any voltage potential to prevent shorts if the tool is accidentally dropped onto the terminals/connections.

Use caution when operating any controller or motor. If you're not sure what you're doing, or do not feel comfortable with the situation, find a knowledgeable person to advise you.

Make certain the motor and controller are disconnected from any power source before servicing. If any doubt exists of the voltage that might be present, measure with proper metering devices that are in good functional condition, and rated for the voltages that could exist.

Verify and re-verify proper wiring connections.

Take extreme caution around series-connected batteries to avoid placing hands across live connections. It is generally good practice to avoid the use of both hands when working around high voltage circuits. This reduces the risk of an accidental short across the chest cavity.

If working on an electric vehicle, make certain the vehicle is positioned securely with the drive wheels safely clear of the floor and blocked up so that the drive wheels cannot make contact with the floor under any circumstances. Block the non-drive wheels if they remain in contact with the floor so that the vehicle cannot roll in either direction.

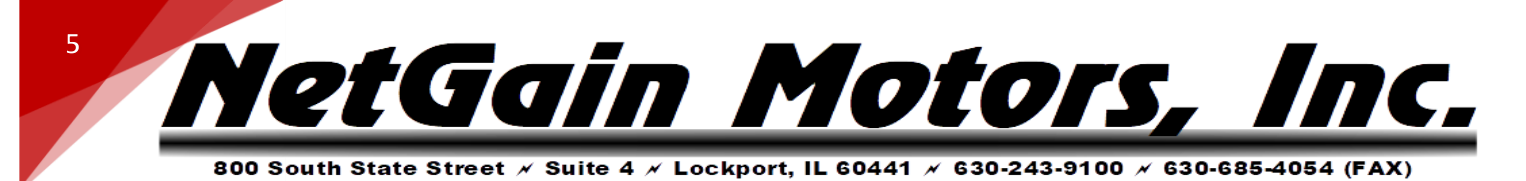

Motors and controllers must only be connected to a power source by knowledgeable and experienced personnel.

Running a motor without a load could result in harm to people or the motor. Absence of a load is considered misuse and could prove dangerous to anyone in the vicinity and void the motor warranty. When applying any power to motor, motor frame must be securely fastened in place as the toque will cause the motor to jump.

Portions of the motor or controller may become HOT and proper precautions must be taken.

Motors and controllers should never be operated beyond the limits established by the manufacturer.

Motors and controllers must not be modified in any manner; doing so will void warranty and could prove extremely dangerous.

Motors are heavy and are likely to become damaged if dropped, or cause damage to anything they fall upon (including people and body parts). Use extreme caution when working with motors!

Motors contain moving parts that could cause severe injury if the proper precautions are not taken. Never touch an operating motor.

Do not defeat any safety circuits or safety devices.

Under no circumstances should you push in any contactor of an electric vehicle while the drive wheels are in contact with the floor. Pushing in a contactor when the drive wheels are in contact with the floor can cause serious property damage, personal injury or death.

#### **DISCLAIMER:**

NetGain Motors, Inc. has no control of third-party installation procedure or the use of this display system. Accordingly NetGain Motors, Inc. assumes no liability for vehicle functionality or safety during or after third party installation of the motor and controller. It is the responsibility of the vehicle designer and component installer to test and qualify their application and ensure proper safety and functionality. NetGain Motors, Inc assumes no responsibility for this product in any use.

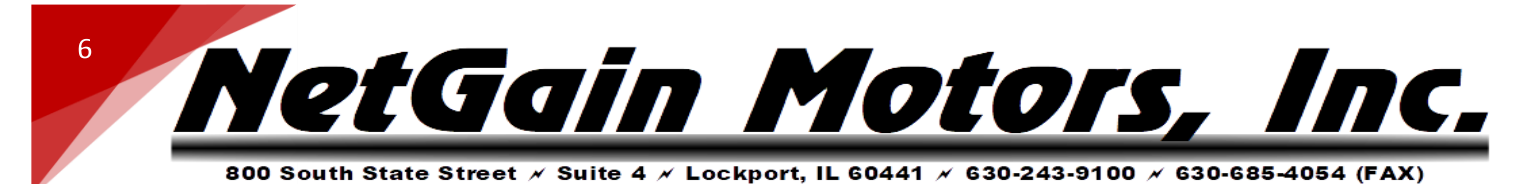

#### WIRING

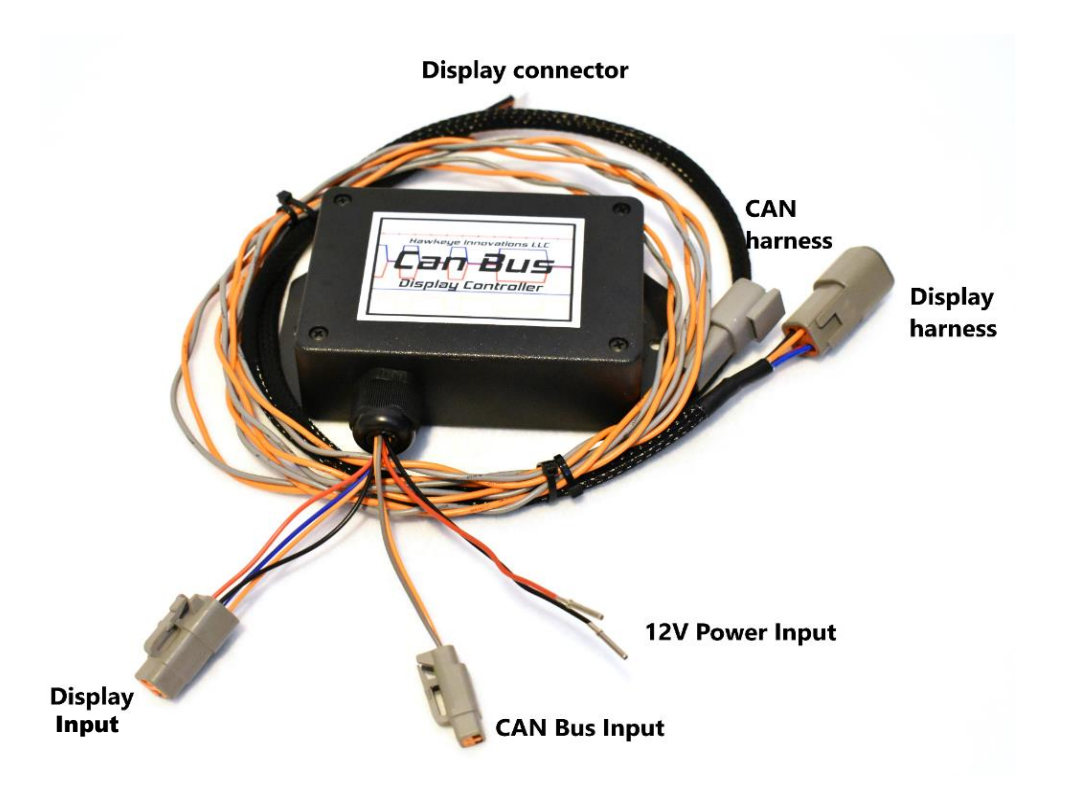

|       | CAN HARNESS         |        |
|-------|---------------------|--------|
| 2 POS | SITION DEUTSCH CONN | IECTOR |
| PIN # | NAME                | COLOR  |
| 1     | CAN High (CAN-H)    | Orange |
| 2     | CAN Low (CAN-L)     | Gray   |

**NOTE:** Connecting external power or ground to CAN wires will damage the Display Controller, or other devices on your CAN network. Direct short circuits (other than two 120ohm resistors) between CAN-H and CAN-L may also damage CAN devices.

- 1. Without any power present on your 12V system or CAN bus network, connect the included CAN harness (gray and orange twisted pair) to CAN High and CAN Low of your existing CAN Bus.
  - a. If your CAN Bus only consists of two nodes (Touch Display and X1 Inverter): Connect CAN-H to K1-13 and CAN-L to K1-2. A CAN Bus also requires two 120ohm terminating resistors between CAN-H and CAN-L, one at each end of the bus. One 120ohm resistor can be spliced between CAN-H and CAN-L near the 2P CAN Bus Input plug.

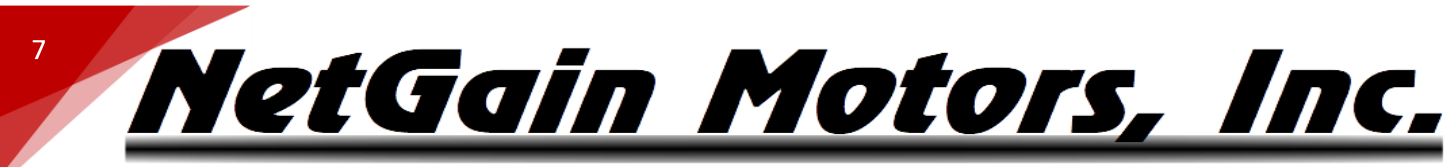

- b. The X1 Inverter contains an internal 120ohm resistor that can be tied between CAN-H and CAN-L by simply inserting a jumper wire between positions K1-3 and K1-14. Please see the following instructions for adding and removing pins (part#770854-1) from the K1 Harness plug (Part#776164-1) AMPSEAL Connector Instructions by TE Connectivity: https://www.youtube.com/watch?v=uXTkm\_XV2OY
- 2. Take care that your CANBus Harness and Display Harness do not run near any high voltage/high current power cables.

#### **DISPLAY HARNESS**

- 3. Insert 4P Display input into 4P Display Harness receptacle.
- 4. Insert 2P CAN Bus input into 2P CAN Harness Receptacle.
- 5. A CR1220 battery terminal is installed on the back of the display, **DO NOT** insert a battery.

|   |       |   | <b>12V POWER INPUT</b> |       |  |
|---|-------|---|------------------------|-------|--|
|   |       |   | POWER SUPPLY WIRES     | ;     |  |
|   | PIN # |   | NAME                   | COLOR |  |
| _ |       | 1 | +12V (5A Fuse)         | Red   |  |
|   |       | 2 | -12V                   | Black |  |

6. From a 12V battery, Supply +/-12V to the display 12V power input wires. Do not use the HyPer-Drive's internal 12V supply, as current draw exceeds this rating. Most applications are wired for Display power on with ignition. Each of the power supply wires are pre-crimped with a Deutsch DTM (size 20) contact (socket). You may install your own Deutsch connector around these sockets, or remove the sockets and terminate the wires to the 12V supply with the method of your choosing. A 5A fuse is recommended on the Display Controller's power input.

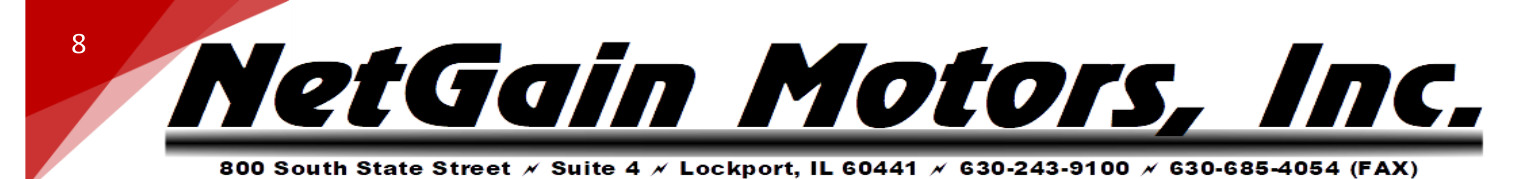

## SMARTVIEW SOFTWARE - CAN NETWORK CONFIGURATION

After the display is properly wired to the HyPer-Drive's CAN-H & CAN-L, the CAN Network can be configured in *SmartView DLR* software under **Configure – System - Settings**.

#### **CONFIGURE – SYSTEM – CAN NETWORK – SETTINGS**

- 1. My ID: 1
- 2. My Role: CO Node
- 3. Baud Rate: 250K
- 4. Message / Heartbeat Speed: Slow
- 5. **SAVE**

| verters               | CAN Network        | Battery         | Mains                        | Operating Profi                                             | iles Gener                                                  | ic Outputs                                               | Display Se                   | rvice                          |                                                                  |
|-----------------------|--------------------|-----------------|------------------------------|-------------------------------------------------------------|-------------------------------------------------------------|----------------------------------------------------------|------------------------------|--------------------------------|------------------------------------------------------------------|
| ettings               | Configurable TPDO1 | Configur        | able TPDO2                   | Configurable TP                                             | DO3 Config                                                  | urable TPDO4                                             |                              |                                |                                                                  |
|                       |                    |                 |                              |                                                             | My Role<br>CO Node                                          | <b>V</b>                                                 |                              |                                |                                                                  |
| -Net Con<br>y ID<br>1 |                    | e D<br>O<br>e D | Disable<br>When<br>Commissio | System Faul<br>Blocking<br>Dignored<br>Stopping<br>Blocking | ts Remapping<br>Stopping<br>Ignored<br>Stopping<br>Blocking | Net Configu<br>Baud Rate<br>250K<br>Message / He<br>Slow | ary-R                        | Startup Timeout                |                                                                  |
|                       |                    | 0<br>DI =<br>0  |                              | Stopping<br>Blocking<br>Ignored<br>Stopping<br>Blocking     | Stopping<br>Blocking<br>Ignored<br>Stopping<br>Blocking     | OP. Profiles:                                            | Manager<br>Manager<br>-INPUT | OUT<br>Config TPD01:           | PUT                                                              |
| Not Used              | BMS<br>EVC         | 0               |                              | Stopping<br>Blocking                                        | Stopping<br>Blocking                                        | Traction enable:<br>Traction limit:                      | -                            | Config TPDO2:<br>Config TPDO3: | Real ID:0x0154<br>Rate[ms]:118<br>Real ID:0x0155<br>Rate[ms]:140 |

#### CONIGURE – SYSTEM – CAN NETWORK – TPDO1, TPDO2, TPDO3

After **CAN Network Settings** are configured, you will enter **TPDO1**, **TPDO2**, & **TPDO3** and configure these tabs to match the corresponding data shown below. A separate list of parameters will appear for "**byte**" and "**word**" (2 bytes) data sizes . Be sure to click "Save" before clicking to the next TPDO tab.

WORD FORMAT: All words are sent in Little-endian format which reverses the order and stores the least significant byte at the lower memory address with the most significant byte being stored at the highest memory address.

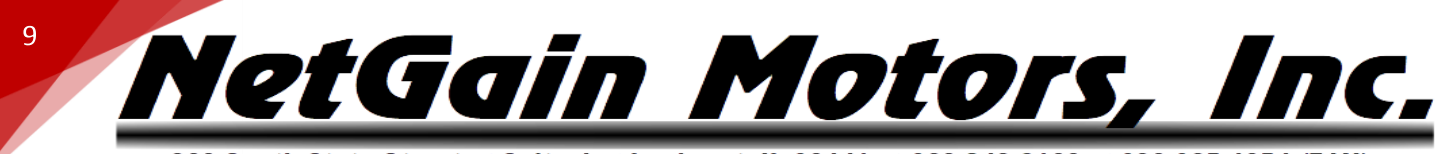

#### CONFIGURABLE TPDO1

| Messa      | ige ID [HEX]: 1.                  | 53 <b>Re</b>                   | al TPDO ID [ŀ | <b>HEX] =</b> 0x154 |                       | Rate: 96m                             | ıs     |
|------------|-----------------------------------|--------------------------------|---------------|---------------------|-----------------------|---------------------------------------|--------|
| Byte 0     | Byte 1                            | Byte 2                         | Byte 3        | Byte 4              | Byte 5                | Byte 6                                | Byte 7 |
| Fault Code | Inverter 1 –<br>Temperature [deg] | Motor 1 –<br>Temperature [deg] | SoC [0:100]   | Moto<br>Speed Mea   | or 1 –<br>sured [rpm] | Motor 1 –<br>d [rpm] Torque [-100:100 |        |

| Settings Configurable TPD01 Configurable TPD02 Configurable TPD03 Configurable TPD04                                                                                                    |
|----------------------------------------------------------------------------------------------------|
| Message D (HEX)<br>(0 to disable)       Real D (HEX)<br>(1 to disable)       byte       Fault Code         153       154       byte       Inverter 1 - Temperature (deg)         Add My Node ID       byte       Soc (0:100)         Verte       Soc (0:100)       Motor 1 - Speed Measured (tpm)         word       Motor 1 - Speed Measured (tpm)       Motor 1 - Speed Measured (tpm)         Rate       byte       0       V         90 ms       byte       0       V |
| word ▼         Motor 1 - Torque [-100:100]         ▼           Rate         byte ▼         0         ▼           96 ms         byte ▼         0         ▼                                                                                                    |
|                                                                                                    |

#### CONFIGURABLE TPDO2

| Messa    | ge ID [HEX]: 1        | 54 <b>Re</b> | Real TPDO ID [HEX] = 0x155 |                 |                   | Rate: 118ms    |        |  |
|----------|-----------------------|--------------|----------------------------|-----------------|-------------------|----------------|--------|--|
| Byte 0   | Byte 1                | Byte 2       | Byte 3                     | Byte 4          | Byte 5            | Byte 6         | Byte 7 |  |
| DC Bus – | DC Bus – Current [dA] |              | oltage [dV]                | Moto<br>Current | or 1 –<br>[dArms] | System - Flags |        |  |

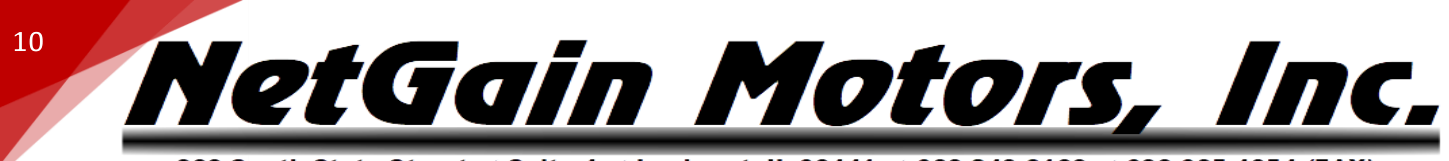

| 800 South State Street / Suite 4 / Lockport, IL 60441 / 630-243-9100 / 630-685-4054 (FA |
|-----------------------------------------------------------------------------------------|
|-----------------------------------------------------------------------------------------|

| <i>:#</i> ; 0 | onfigure           | : Sy     | stem                                                                       |                                   | -Τ/                                                                                  | 🔪 🛃 <sup>Sync</sup> 🛛 🔂 🛃 🔂                                                                                    |
|---------------|--------------------|----------|----------------------------------------------------------------------------|-----------------------------------|--------------------------------------------------------------------------------------|----------------------------------------------------------------------------------------------------|
| Inverters     | CAN Network        | Battery  | Mains                                                                      | Operating Profiles                | Generic Outputs                                                                      | Display Service                                                                                                |
| Settings      | Configurable TPDO1 | Configur | able TPDO2                                                                 | Configurable TPDO3                | Configurable TPDO4                                                                   | •                                                                                                    |
|               |                    |          | PDO 2<br>Message D<br>(0 to disable)<br>154<br>Add My Nod<br>Rate<br>118 m | (HEX) Real D (HEX)<br>155<br>e ID | word ♥ DC E<br>word ♥ DC E<br>word ♥ Motor<br>word ♥ S<br>byte ♥<br>byte ♥<br>byte ♥ | Bus - Current [dA] ▼<br>Sus - Voltage [dV] ▼<br>1 - Current (dArma) ▼<br>System - Flags ▼<br>0 ▼<br>0 ▼<br>0 ▼ |

#### CONFIGURABLE TPDO3

| Messa        | ge ID [HEX]: 1               | 55 <b>Re</b> | al TPDO ID [I | <b>HEX] =</b> 0x156 |        | Rate: 140ms   |   |  |
|--------------|------------------------------|--------------|---------------|---------------------|--------|---------------|---|--|
| Byte 0       | Byte 1                       | Byte 2       | Byte 3        | Byte 4              | Byte 5 | Byte 5 Byte 6 |   |  |
| Motor 1 – Op | Motor 1 – Operating Time [h] |              | 0             | 0                   | 0      | 0             | 0 |  |

| Settings Configurable TPDO1 Configurable TPDO2 Configurable TPDO3 Configurable TPDO4                                                                                                    | werters  | CAN Network        | Battery Mains                                                | Operating Profiles                    | Generic Outputs                                                                                                   | Display Servio     | e |
|----------------------------------------------------------------------------------------------------|----------|--------------------|--------------------------------------------------------------|---------------------------------------|----------------------------------------------------------------------------------------------------|--------------------|---|
| Message D (HEX)<br>(0 to disable)<br>155 156 byte   0<br>Add My Node ID byte  0<br>byte  0<br>0<br>byte  0<br>byte  0<br>0<br>byte  0<br>0<br>byte  0<br>0<br>byte  0<br>0<br>byte  0<br>0<br>byte  0<br>0<br>byte  0<br>0<br>byte  0<br>0<br>byte  0<br>0<br>byte  0<br>0<br>byte  0<br>0<br>byte  0<br>0<br>0<br>byte  0<br>0<br>0<br>byte  0<br>0<br>0<br>byte  0<br>0<br>0<br>byte  0<br>0<br>0<br>byte  0<br>0<br>0<br>byte  0<br>0<br>0<br>byte  0<br>0<br>0<br>byte  0<br>0<br>0<br>0<br>byte  0<br>0<br>0<br>byte  0<br>0<br>0<br>byte  0<br>0<br>0<br>byte  0<br>0<br>0<br>byte  0<br>0<br>0<br>byte  0<br>0<br>0<br>byte  0<br>0<br>0<br>byte  0<br>0<br>0<br>0<br>byte  0<br>0<br>0<br>0<br>0<br>byte  0<br>0<br>0<br>0<br>0<br>0<br>0<br>0<br>0<br>0 | Settings | Configurable TPDO1 | Configurable TPDC                                            | Configurable TPDO3                    | Configurable TPDO4                                                                                                |                    |   |
|                                                                                                    |          |                    | Message E<br>(0 to disabi<br>155<br>Add My No<br>Rate<br>140 | (HEX) Real D (HEX)<br>e) 156<br>de ID | word ▼         Motor 1 -           byte ▼            byte ▼            byte ▼            byte ▼            byte ▼ | Operating Time [h] |   |
|                                                                                                    |          |                    |                                                              |                                       |                                                                                                    |                    |   |

# " NetGain Motors, Inc.

800 South State Street × Suite 4 × Lockport, IL 60441 × 630-243-9100 × 630-685-4054 (FAX)

#### **OPTIONAL FACEPLATE**

#### **FACEPLATE DRAWING**

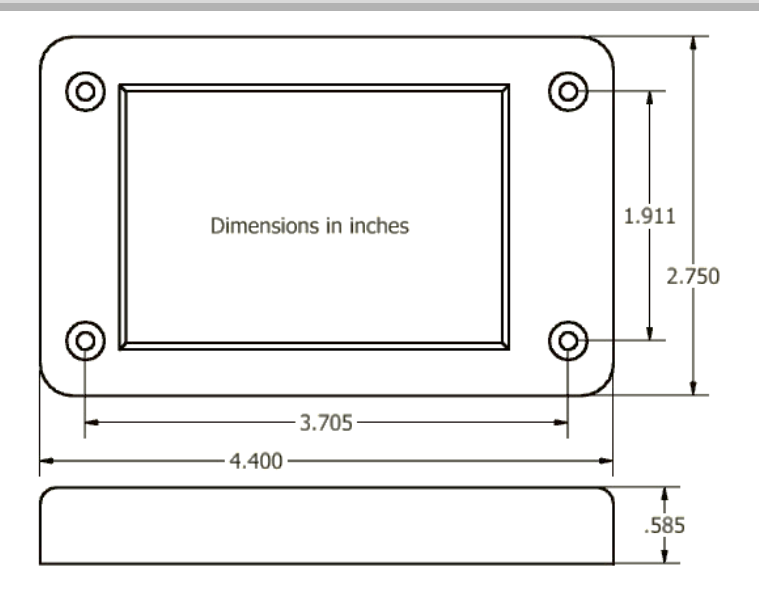

#### **FACEPLATE INSTALLATION**

The optional Display Faceplate will include mounting bolts (#5-40 countersunk), nuts, and plastic spacers as shown in Figure below.

- 1. Insert display module into the rear side of faceplate (screen facing front side).
- 2. Insert bolts through the front side of the faceplate. Place spacers on the rear end of each bolt. This will allow you to mount the assembly flush to another surface.
- 3. Fasten nuts onto the bolts, ensuring not to exceed 10 Nm torque.

**NOTE**: DO NOT overtighten the bolts otherwise it will damage the display. Lightly tighten only.

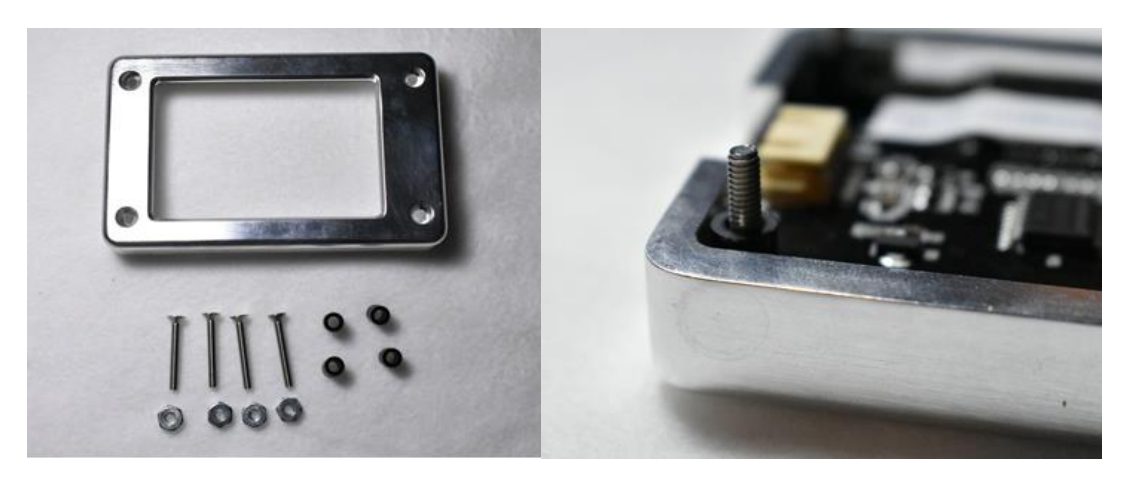

## 12 NetGain Motors, Inc. 800 South State Street × Suite 4 × Lockport, IL 60441 × 630-243-9100 × 630-685-4054 (FAX)

## TOUCH DISPLAY SPECIFICATIONS

#### **Working Environment & Reliability Parameter**

|                     | Test Conditions  | Min | Typical | Max | Unit |
|---------------------|------------------|-----|---------|-----|------|
| Working Temperature | 5V, Humidity 60% | -20 | 25      | 70  | °C   |
| Storage Temperature |                  | -30 | 25      | 85  | °C   |
| Working Humidity    | 25°C             | 10% | 60%     | 90% | RH   |

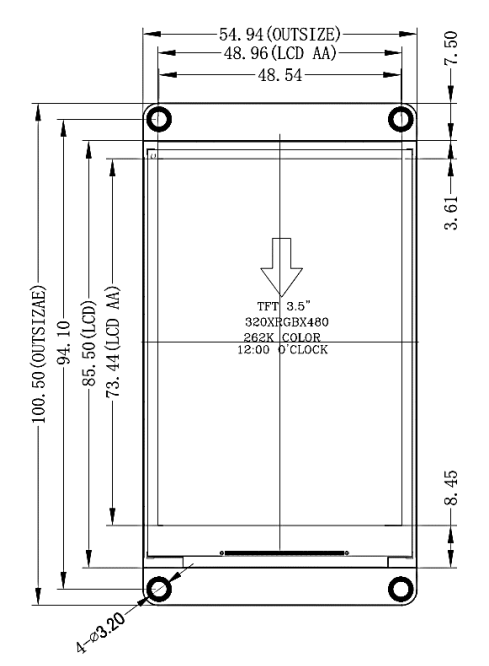

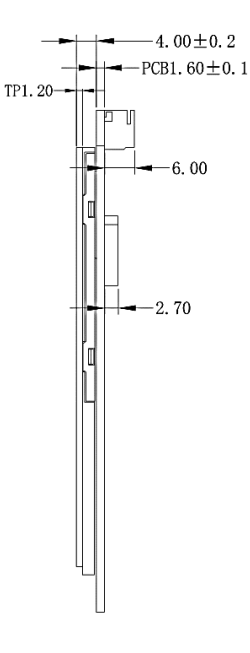

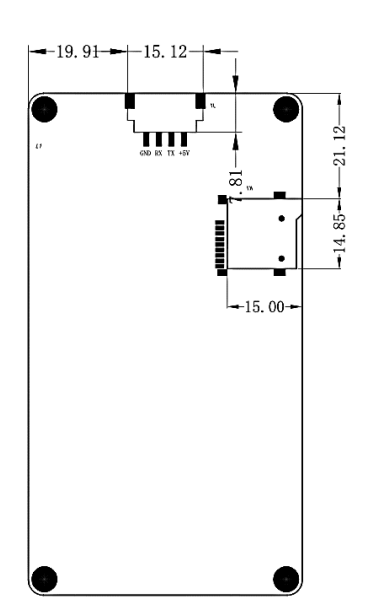

|                              | Data                      | Description                                  |
|------------------------------|---------------------------|----------------------------------------------|
| Color                        | 64K 65536 colors          | 16 bit 565, 5R-6G-5B                         |
| Layout size                  |                           |                                              |
|                              | 100.5(L)×54.94(W)×5.45(H) |                                              |
| Active Area (A.A.)           | 85.50mm(L)×54.94mm(W)     |                                              |
| Visual Area (V.A.)           | 73.44mm(L)×48.96mm(W)     |                                              |
| Resolution                   | 480×320 pixel             | Also can be set as 320×480                   |
| Touch type                   | Resistive                 |                                              |
| Touches                      | > 1 million               |                                              |
| Backlight                    | LED                       |                                              |
| Backlight lifetime (Average) | >30,000 Hours             |                                              |
| Brightness                   | 180 nit                   | 0% to 100%, the interval of adjustment is 1% |
| Weight                       | 48.2g                     |                                              |
|                              |                           | i .                                          |

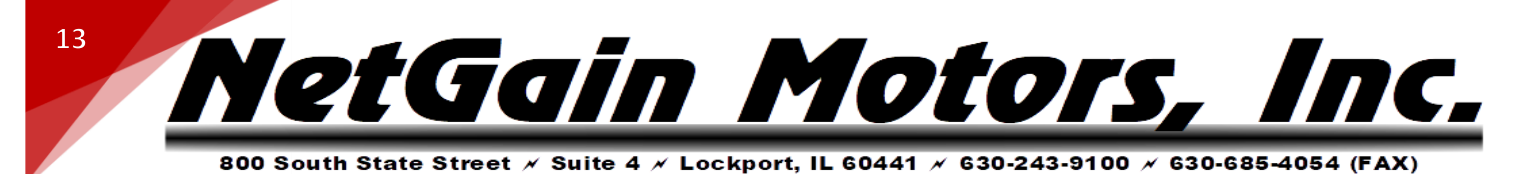

## STANDARD K1 WIRE HARNESS - PINOUT

Figure 1 - Standard K1 Pinout Order Assignment

Ampseal 35 Pin Connector (K1 Plug): D 35 AMP

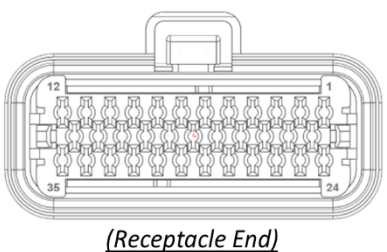

| (Wire End)       |          |                                                 |                                                     |               |  |  |  |
|------------------|----------|-------------------------------------------------|-----------------------------------------------------|---------------|--|--|--|
| Length           | <u>#</u> | <u>Function</u>                                 | Gauge                                               | <u>Color</u>  |  |  |  |
| 11 ft            | 1 -      | – I/O Ground                                    | 18 AWG                                              | BLK/BLU       |  |  |  |
| 11 ft            | 2 -      | – CAN Low                                       | 20 AWG                                              | GRY           |  |  |  |
| 11 ft            | 4 -      | – Interlock                                     | 18 AWG                                              | GRN           |  |  |  |
| 11 ft            | 5 -      | – Forward Switch                                | 18 AWG                                              | WHT           |  |  |  |
| 11 ft            | 6 -      | – Reverse Switch                                | 18 AWG                                              | YLW           |  |  |  |
| 11 ft            | 7 -      | – Clutch Switch                                 | 18 AWG                                              | WHT/BLU       |  |  |  |
| 8 ft             | 9 -      | – Encoder Ground 🛛 🐢                            | <sup>FOIL</sup> 20 AWG RED FO                       | BLK Under RED |  |  |  |
| 11 ft            | 10       | — 12V +                                         | 18 AWG                                              | RED/BLU       |  |  |  |
| 11 ft            | 11       | -Throttle Wiper 1                               | 18 AWG                                              | YLW/WHT       |  |  |  |
| 11 ft            | 12       | — Analog Ground                                 | 18 AWG                                              | BLK           |  |  |  |
| 8 ft 1           | 12       | — Thermistor Ground <sub>GR</sub>               | 4FOIL 20 AWG GRIN FOI                               | BLK under GRN |  |  |  |
| 11 <del>ft</del> | 12       |                                                 | 20 414/C                                            | OPC           |  |  |  |
| 11 ft            |          | - Throttle Wiper 2                              |                                                     |               |  |  |  |
| 11 ft            |          | - Profile 2 switch                              | 18 AWG                                              |               |  |  |  |
| 11 ft            | 19       | - Profile 3 Switch                              | 18 AWG                                              | PLIRP         |  |  |  |
| 2 ft             | 21       | - Encoder SIN1                                  | <sup>10</sup> 20 AWG <sup>F0<sup>14</sup></sup>     | BLK under BLU |  |  |  |
| 11 ft            | 23       | -Brake Pot Wiper                                | 18 AWG                                              | YIW/RED       |  |  |  |
| 11 11            | <u> </u> |                                                 |                                                     |               |  |  |  |
| 11 ft            | 24       | — Key Switch In                                 | 18 AWG                                              | BLU           |  |  |  |
| 11 ft            | 25       | — Coil Return +                                 | 18 AWG                                              | BLU/WHT       |  |  |  |
| 11 ft            | 26       | — Driver Out -                                  | 18 AWG                                              | ORG/WHT       |  |  |  |
| 11 ft            | 30       | <ul> <li>Deceleration Lights</li> </ul>         | 18 AWG                                              | ORG/RED       |  |  |  |
| 8 ft             | 32       | — Motor Thermistor GRN                          | FOIL 20 AWG GRN FOIL                                | WHT under GRN |  |  |  |
| 8 ft             | 33       | – Encoder COS1 <sub>وری</sub> ر <sup>و</sup>    | <sup>۱۱</sup> 20 AWG <sub>BL</sub> ű <sup>FON</sup> | GRN under BLU |  |  |  |
| 11 ft            | 35       | — 5 Volt +                                      | 18 AWG                                              | RED           |  |  |  |
| 8 ft             | 35       | – Encoder 5 Volt + <sub>ero</sub> <sup>co</sup> | <sup>1</sup> 20 AWG                                 | RED under RED |  |  |  |

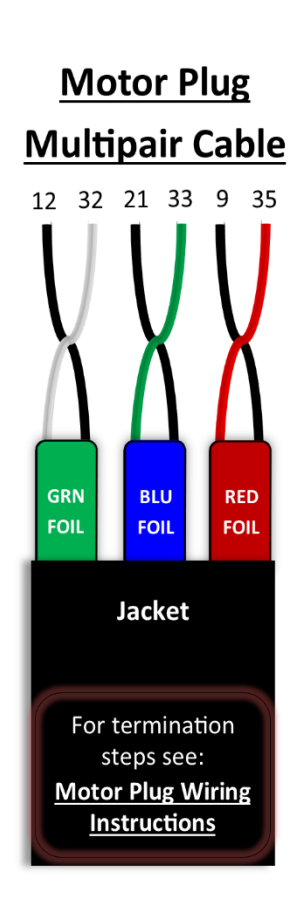

Touch Display User Manual Rev.A.1 Copyright © 2024 NetGain Motors, Inc. All Rights Reserved.

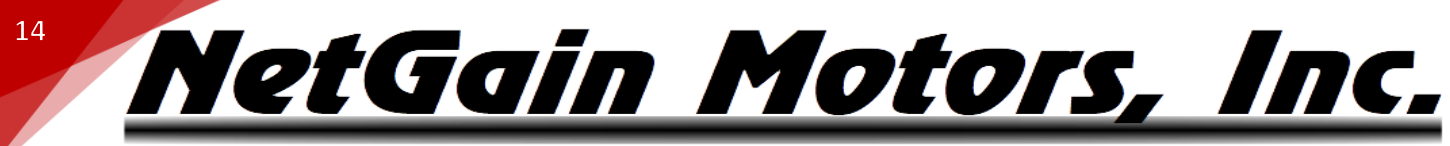

## IMPORTANT NOTE ON MOTOR CALIBRATION!

Your inverter's clone file must be calibrated to your motor before use. Please follow the Pre-Startup steps in your Inverter's User Manual to commission the spin sensor before attempting to spin the motor. When you commission a spin sensor, you are calibrating the existing controller program or "clone" file for the individual motor it is controlling. This calibration is only stored within the clone file. If your clone file is being modified, you must adhere to one of the following options:

1. Modify the clone file that has already been commissioned to the motor by saving it from SmartView and re-loading it postmodification.

2. Commission the spin sensor again after installing a different clone file.

3. Copy all parameters from the commissioned clone file's Spin Sensor tab into the un-commissioned clone you are installing.

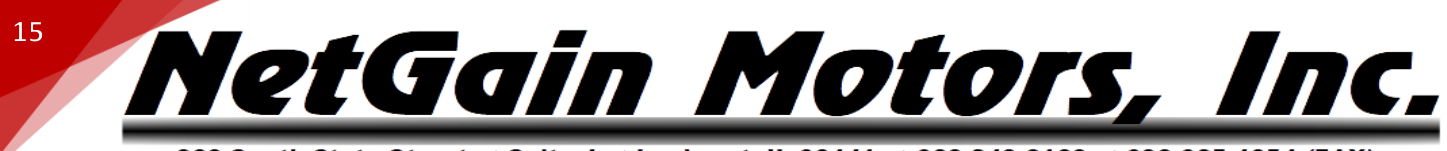

### **TROUBLESHOOTING - DIAGNOSTIC CODES**

The inverter may indicate Fault Codes ranging from al no.1 to al no.107. All inverter's have a physical LED or "Status" light near the B- and B+ terminals. When "Status" is Green, the inverter is Ready with no active faults. Any fault condition will illuminate the Red Status LED. If the system shuts down for an unknown reason, verify the color of your Status LED. If Status LED is off, the logic board does not have power.

If the controller is in a fault condition, the Diagnostic Code can be retrieved through your Compact Display, CANBUS Communication, or through any version of the TAU SmartView Software. A list of each code and its level is provided below. For further information on these codes, please refer to the corresponding Fault # in the Fault Code List for troubleshooting steps. This list is also available in TAU SmartView's Help 🔞 section. While viewing active faults in SmartView's *Diagnose* block, click the 🚳 in the lower right corner of the application to bring up the Help file's fault list.

• Level: Working conditions are indicated by different alarm levels, classified as follows, depending on their effects on the system:

|          | FAULT LEVELS   |                                                                                                 |          |  |  |
|----------|----------------|-------------------------------------------------------------------------------------------------|----------|--|--|
| LEVEL    | PRIORITY       | ACTION                                                                                          | ICON     |  |  |
| Blocking | 1<br>(HIGHEST) | <ul> <li>Main Contactor: Opened</li> <li>Motors: Disabled</li> <li>Outputs: Disabled</li> </ul> |          |  |  |
| Stopping | 2              | <ul> <li>Main Contactor: Closed</li> <li>Motors: Stopped</li> <li>Outputs: Enabled</li> </ul>   |          |  |  |
| Limiting | 3              | <ul> <li>Main Contactor: Closed</li> <li>Motors: Limited</li> <li>Outputs: Enabled</li> </ul>   |          |  |  |
| Warning  | 4<br>(LOWEST)  | <ul> <li>Main Contactor: Closed</li> <li>Motors: Enabled</li> <li>Outputs: Enabled</li> </ul>   | <b>5</b> |  |  |
| Ready    | No Faults      | <ul> <li>Main Contactor: Closed</li> <li>Motors: Enabled</li> <li>Outputs: Enabled</li> </ul>   |          |  |  |

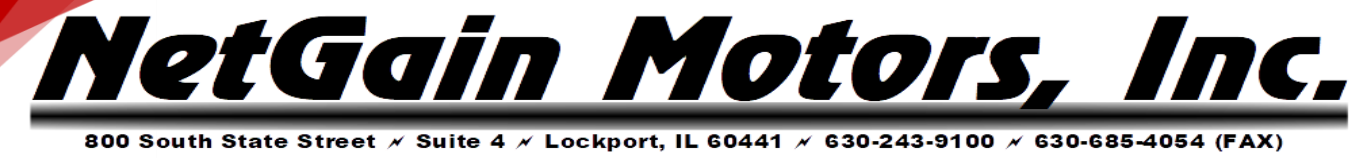

|           |               | FAULT CODE LIST                                                                                                    |          |
|-----------|---------------|----------------------------------------------------------------------------------------------------|----------|
| <b>#`</b> | FAULT         | DESCRIPTION                                                                                                    | LEVEL    |
|           |               | <ul> <li>Symptom: Key-Switch Voltage or Capacitors Voltage is above the maximum level allowed for the Controller. This value is obtained by hardware comparator and is not configurable.</li> <li>Possible causes: <ol> <li>Bad Battery wiring.</li> <li>Battery resistance too high while regenerating.</li> <li>Battery disconnected while regenerating.</li> </ol> </li> </ul>                                                                                                    |          |
| 1         | Over Voltage  | <ol> <li>Check if there's an incorrect wiring to Battery positive or negative terminals.</li> <li>This alarm can be caused by the presence of regeneration currents; when your vehicle/application is on release or reverse braking rate, the Motors work as generators so Battery Voltage can exceed Over Voltage Limit. In that case, the Battery condition should be verified ( if the battery is new, you need to do some charge-discharge cycles before reaching the rating declared by the manufacturer). If the Battery has a high internal resistance and it is not possible to change it, the solution may be to reduce the Braking and Reverse Rate.</li> <li>Replace the Controller.</li> </ol>                                                                                                    | Blocking |
| 2         | Under Voltage | <ul> <li>Symptom: Key-Switch Voltage or Capacitors Voltage is below the minimum level allowed for the Controller. This value is obtained by a hardware comparator and it's not configurable.</li> <li>Possible causes: <ol> <li>Bad Battery wiring.</li> <li>Battery seriously damaged or exhausted.</li> <li>Battery resistance too high.</li> <li>Battery disconnected while driving.</li> <li>Blown key-switch fuse.</li> <li>External load drains power from Battery.</li> </ol> </li> <li>Test: <ol> <li>Check for incorrect wiring to HV Battery. Commonly caused by loose/corroded terminals in the High Voltage circuit.</li> <li>Verify condition of main fuse by measuring resistance across the fuse.</li> <li>Verify Battery conditions: if the electrolyte inside is partially exhausted, an Under Voltage fault can sometimes be detected from the Controller; even in case of low Battery charge (&lt;10%), high Acceleration Rate (i.e.</li> </ol> </li> </ul> | Blocking |

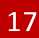

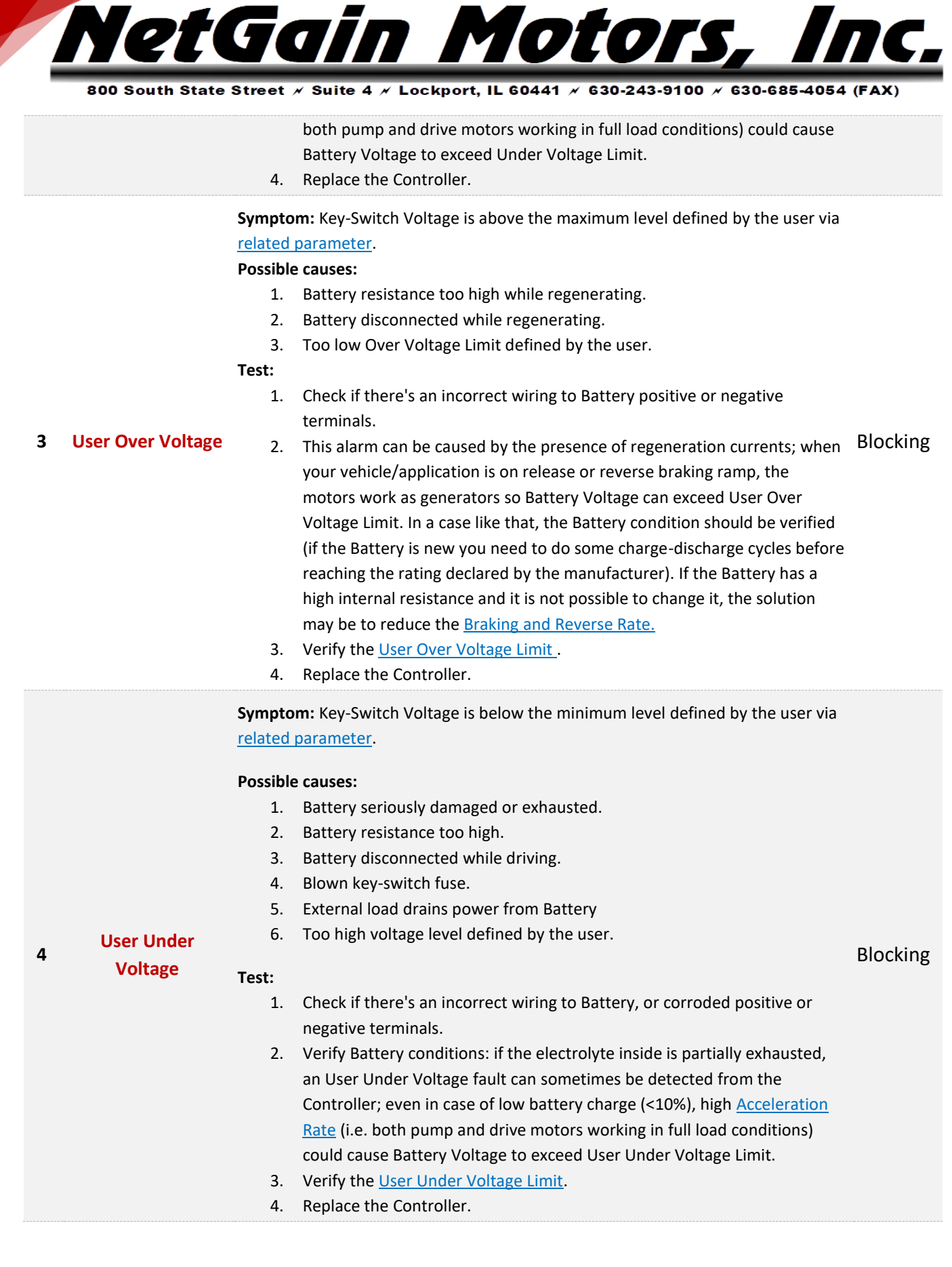

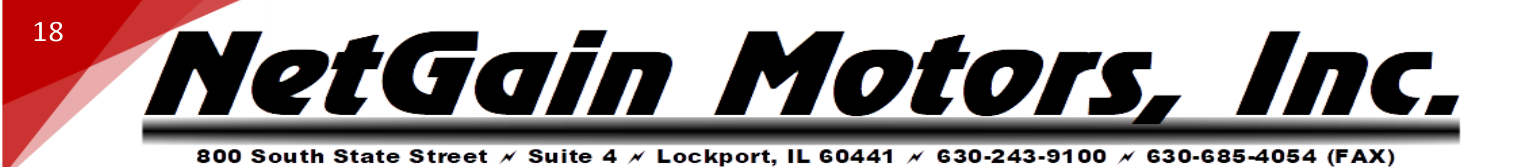

6

7

8

**Symptom:** Inverter 1 phase current exceeded its current limit. This is not a configurable parameter.

|                 | Possible causes:                                                          |          |
|-----------------|---------------------------------------------------------------------------|----------|
|                 | 1. External or internal short-circuit between U1, V1 or W1 phases.        | . Can be |
|                 | caused by internal water damage.                                          |          |
| Inverter 1 Over | 2. Wrong Motor 1 Parameter/s.                                             |          |
| Current         | 3. Wrong Motor 1 Current Limit Map.                                       | Blocking |
| current         | 4. Inverter 1 power module damaged.                                       |          |
|                 | Test:                                                                     |          |
|                 | 1. Check if there's an incorrect wiring to Motor 1 phases.                |          |
|                 | 2. Verify Motor Parameters.                                               |          |
|                 | 3. Verify Motor Current Limit Map.                                        |          |
|                 | 4. Replace the Controller.                                                |          |
|                 | Symptom: Inverter 2 phase current exceeded its current limit. This is not | ta       |
|                 | configurable parameter.                                                   |          |
|                 |                                                                           |          |
|                 | Possible causes:                                                          | orla     |
|                 | 1. External of internal short-circuit between 02, v2 of w2 AC mot         | 01.5     |
|                 | 2 Wrong Motor 2 Parameter/s                                               |          |
| Inverter 2 Over | 3 Wrong Motor 2 Current Limit Man                                         | Blocking |
| Current         | 4. Inverter 2 power module damaged.                                       | 0        |
|                 |                                                                           |          |
|                 | Test:                                                                     |          |
|                 | 1. Check if there's an incorrect wiring to motor 2 phases.                |          |
|                 | 2. Verify <u>Motor Parameters.</u>                                        |          |
|                 | 3. Verify <u>Motor Current Limit Map.</u>                                 |          |
|                 | 4. Replace the Controller.                                                |          |
| Not Assigned    | -                                                                         | -        |
|                 | Symptom: Inverter 1 power module temperature is above +100°C.             |          |
|                 |                                                                           |          |
|                 | Possible causes:                                                          |          |
|                 | 1. Operation in high temp environment.                                    |          |
| Inverter 1 Over | 2. Operation with high load.                                              | Disalita |
| Temperature     | 3. Wrong installation of the controller heat sink.                        | BIOCKING |
|                 | 4. wrong working of controller cooling system.                            |          |
|                 | Test:                                                                     |          |
|                 | 1. Verify if your environment temperature is within the working ra        | ange.    |

2. Verify if your Controller is correctly sized for your load requests.

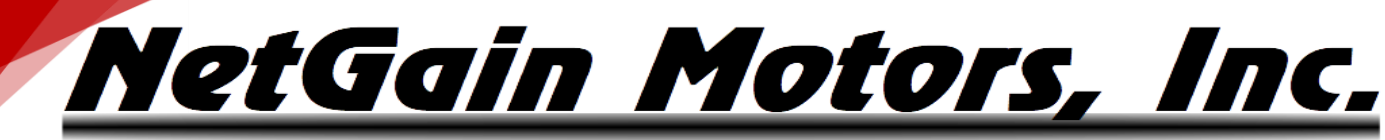

|    |                                 | <ol> <li>The alarm might be caused by an ineffective heating dissipation; verify the thermal coupling between the aluminum plate of Controller and your system ballast (or the correct functioning of the fan if a fin-tinned heatsink is used and if the heatsink is clean). The presence of the correct amount of thermal grease in the coupling is essential to ensure a correct heat exchange.</li> <li>If the measured Inverter 1 temperature is slightly different from the effective Inverter 1 temperature, replace the Controller.</li> </ol>                                                                                                    |          |
|----|---------------------------------|----------------------------------------------------------------------------------------------------|----------|
| 9  | Inverter 2 Over<br>Temperature  | Inverter 2 power module temperature is above +100°C. See AL8                                                                                                    | Blocking |
| 10 | Inverter 1 High<br>Temperature  | <ul> <li>Symptom: Inverter 1 power module temperature is above +80°C.</li> <li>Possible causes: <ol> <li>Operation in high temp environment.</li> <li>Operation with high load.</li> <li>Wrong Installation of the Controller heat sink.</li> <li>Wrong working of Controller cooling system.</li> </ol> </li> <li>Test: <ol> <li>Verify if your environment temperature is within the working range.</li> <li>Verify if your Controller is correctly sized for your load requests.</li> <li>The alarm might be caused by an ineffective heating dissipation; verify the thermal coupling between the aluminum plate of Controller and your system ballast (or the correct functioning of the fan if a fin-tinned)</li> </ol> </li> </ul> | Limiting |
| 11 | Inverter 2 High                 | <ul> <li>heatsink is used and if the heatsink is clean). The presence of the correct amount of thermal grease in the coupling is essential to ensure a correct heat exchange.</li> <li>4. If the measured Inverter 1 temperature is slightly different from the effective Inverter 1 temperature, replace the Controller.</li> </ul>                                                                                                    | Limiting |
|    | remperature                     | Symptom: Inverter 1 power module temperature is below -40°C.                                                                                                    |          |
| 12 | Inverter 1 Under<br>Temperature | <ul> <li>Possible causes: Operation in low temp environment.</li> <li>Test: <ol> <li>Verify your environment temperature and bring the Inverter 1 temperature in the allowed working range.</li> <li>Replace the Controller.</li> </ol> </li> </ul>                                                                                                    | Blocking |
| 13 | Inverter 2 Under<br>Temperature | Inverter 2 power module temperature is below -40°C. See AL12                                                                                                    | Blocking |
|    |                                 |                                                                                                    |          |

<u>NetGain Motors, Inc.</u>

|    |                                    | Symptom: Current sensor of Inverter 1 measures an invalid offset at key on.                                                                                                    |          |
|----|------------------------------------|----------------------------------------------------------------------------------------------------|----------|
| 14 | Inverter 1 Current<br>Sensor Fault | Possible causes:         1.       Leakage current due to Motor 1 stator short-circuit.         2.       Controller's sensor faulty.         Test:         1.       Disconnect the Motor 1 from your Controller and cycle Key-Switch. If this fault no longer occurs it was due to a leakage current.         2.       Replace the Controller.                                                                                                    | Blocking |
| 15 | Inverter 2 Current<br>Sensor Fault | Current sensor of Inverter 2 measures an invalid offset at key on. See AL14                                                                                                    | Blocking |
| 16 | Not Assigned                       | -                                                                                                    | -        |
|    |                                    | Symptom: Difference between Inverter 1 and microprocessor temperature greater than 70°C.                                                                                                    |          |
| 17 | Sensor Fault                       | <b>Possible causes:</b> Inverter 1 internal temperature sensor is not connected or short-circuited.                                                                                                    | Stopping |
|    |                                    | Test: If the Controller detects such a fault, replace it.                                                                                                    |          |
| 18 | Inverter 2 Temp<br>Sensor Fault    | Difference between Inverter 2 and microprocessor temperature greater than 70°C.<br>See AL17                                                                                                    | Stopping |
| 19 | Motor 1 Over<br>Temperature        | <ul> <li>Symptom: Motor 1 temperature is above the Motor 1 Over Temperature defined by the Motor Protection setting. Or, Motor Thermistor is disconnected.</li> <li>Possible causes: <ol> <li>Motor 1 temperature is too high.</li> <li>Wrong Motor 1 thermal probe type or input.</li> <li>Motor 1 thermal probe is not connected or its input is short-circuited.</li> </ol> </li> <li>Test: Presence of fault with hot motor: <ol> <li>Verify the <u>Over Temperature parameter</u> set.</li> <li>If the temperature value seems correct, verify that the Motor stator case is clean.</li> <li>Choose a lower duty cycle for your operations. </li> </ol></li></ul> Presence of fault with cold motor: <ul> <li>Verify the <u>Thermal Probe Type</u> set.</li> <li>With a handheld multimeter you have to measure the impedance between the two wires of the thermal probe (perform the measurement at standard ambient temperature). If the measure is different from the</li></ul> | Stopping |

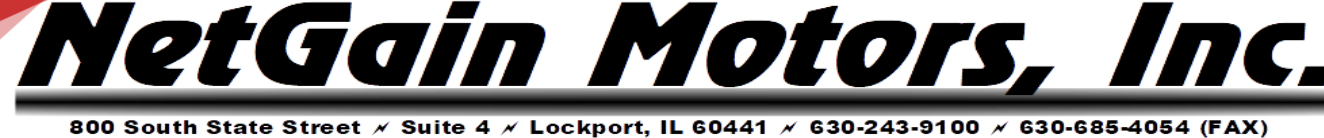

standard impedance shown in the thermal probe datasheet, you need to replace it.

- 3. Disconnect the thermal probe and check wiring insulation between signal and ground wire.
- 4. Replace the Controller.

20 Motor 2 Over Temperature Motor 2 temperature is above the Motor 2 Over Temperature defined by the user via related parameter. See AL19 Stopping

**Symptom:** Motor 1 temperature is above the motor Start Cutback Temperature defined by the Motor Protection Map.

#### Possible causes:

- 1. Motor 1 temperature is too high.
- 2. Wrong Motor 1 thermal probe type or input.
- 3. Motor 1 thermal probe not connected or short-circuited input.

#### Test:

**Motor 1 High** 

**Temperature** 

21

Presence of fault with **hot motor**:

- 1. Verify the <u>Starting Cutback parameter</u> set.
- 2. If the temperature value seems correct, verify if the Motor stator case are clean. Limiting
- 3. Choose a lower duty cycle for your operations.

#### Presence of fault with cold motor:

- 1. Verify the <u>Thermal Probe Type</u> set.
  - With a handheld multimeter you have to measure the impedance between the two wires of the thermal probe (perform the measurement at standard ambient temperature). If the measure is different from the standard impedance shown in the thermal probe datasheet, you need to replace it.
  - 3. Disconnect the thermal probe and check wiring insulation between signal and ground wire.
  - 4. Replace the Controller.

| 22 | Motor 2 High<br>Temperature | Motor 2<br>the use                                                       | 2 temperature is above the motor Start Cutback Temperature defined by r via related parameter. See AL21 | Limiting |
|----|-----------------------------|--------------------------------------------------------------------------|----------------------------------------------------------------------------------------------------|----------|
|    |                             | Sympto                                                                   | m: Motor 1 temperature sensor value is out of permitted range.                                          |          |
|    |                             | Possible causes: Motor 1 temperature sensor reads a not permitted value. |                                                                                                    |          |
| 23 | Sensor Fault                | Test:                                                                    |                                                                                                    | Limiting |
|    |                             | 1.                                                                       | With a handheld multimeter you have to measure the impedance                                            |          |
|    |                             |                                                                          | between the two wires of the thermal probe (execute the measure at                                      |          |
|    |                             |                                                                          | standard ambient temperature). If the measure is different from the                                     |          |

NetGain Motors, I

22

standard impedance shown in the thermal probe datasheet, you need to replace it.

2. Disconnect the thermal probe and check wiring insulation between signal and ground wires

| 24 | Motor 2 Temp<br>Sensor Fault | Motor 2 temperature sensor value is out of permitted range. See AL23                                                                                                    | Limiting |
|----|------------------------------|----------------------------------------------------------------------------------------------------|----------|
| 25 | High Voltage                 | <ul> <li>Symptom: DC Bus Capacitor Voltage is above the Controller Starting Cutback<br/>Voltage defined by the user via related parameter. This fault can be expected if<br/>battery is at high SoC, it is an alert that regen current is limited due to high battery<br/>voltage.</li> <li>Possible causes of unexpected occurrence: <ol> <li>Battery resistance too high while regenerating.</li> <li>Battery disconnected while regenerating.</li> <li>Too low Starting Cutback Voltage Limit defined by the Battery Protection<br/>Map.</li> </ol> </li> <li>Test: <ol> <li>Check if there's an incorrect wiring to Battery positive or negative<br/>terminals.</li> <li>This alarm can be caused by the presence of regeneration currents; when<br/>your vehicle/application is on release or reverse braking ramp, the<br/>motors work as generators so Battery Voltage can exceed User Over<br/>Voltage Limit. In a case like that, the Battery condition should be verified<br/>(if the Battery is new you need to do some charge-discharge cycles before<br/>reaching the rating declared by the manufacturer). If the Battery has a<br/>high internal resistance and it is not possible to change it, the solution<br/>may be to reduce the Braking and Reverse Rate.</li> <li>Verify the <u>Controller Starting Cutback Voltage</u>.</li> </ol> </li> </ul> | Limiting |
| 26 | Low Voltage                  | <ul> <li>Symptom: DC Bus Capacitor Voltage is below the Controller Starting Cutback<br/>Voltage defined by the Battery Protection Map. This fault can be expected if<br/>battery is at low SoC, it is an alert that drive current is limited due to low battery<br/>voltage.</li> <li>Possible causes of unexpected occurrence: <ol> <li>Bad Battery wiring.</li> <li>Battery seriously damaged or exhausted.</li> <li>Battery resistance too high.</li> <li>Battery disconnected while driving.</li> <li>Blown Main fuse or key-switch fuse.</li> </ol> </li> </ul>                                                                                                    | Limiting |

ΠC,

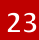

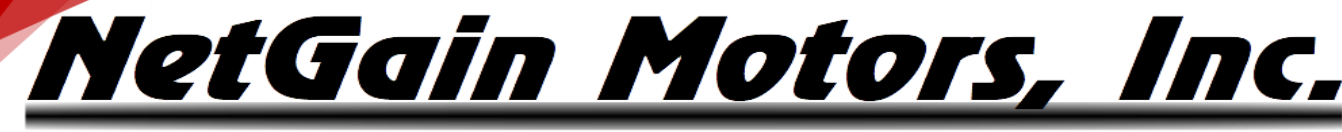

6. External load drains power from Battery.

#### Test:

- Verify Battery conditions: check if the internal electrolyte is partially exhausted. Even in case of low Battery charge (<10%), high Acceleration Rate (i.e., both pump and drive motors working in full load conditions) could cause Battery Voltage quickly decrease.
- 2. Verify the Controller Starting Cutback Voltage.
- 3. Replace the Controller.

Symptom: Microprocessor temperature is above 125°C.

#### **Possible causes:**

- 1. Operation in high temp environment.
- 2. Operation with high load.
- 3. Wrong installation of the controller heat sink.
- 4. Wrong working of controller cooling system.
- 5. Microprocessor faulty.
- 6. Microprocessor temperature sensor faulty.

## 27 Microprocessor Test:

Over Temperature

#### Blocking

- 1. Verify if your environment temperature is within the working range.
- 2. Verify if your Controller is correctly sized for your load requests.
- 3. The alarm might be caused by an ineffective heating dissipation; verify the thermal coupling between the aluminum plate of Controller and your system ballast (or the correct functioning of the fan if a fin-tinned heatsink is used and if the heatsink is clean). The presence of the correct amount of thermal grease in the coupling is essential to ensure a correct heat exchange.
- 4. Replace the Controller.

**Symptom:** +5V supply is outside the +5V  $\pm$  10% range.

#### **Possible causes:**

- 1. External load impedance on +5V output is too low.
- 2. +5V output damage caused by short with external voltage source.

| 28 | +5V Supply Failure | Test: |                                                                             | Blocking |
|----|--------------------|-------|-----------------------------------------------------------------------------|----------|
|    |                    | 1.    | Verify if the 5V output is in short circuit because of an incorrect encoder | -        |
|    |                    |       | wiring. If so, correct the wiring.                                          |          |
|    |                    | 2.    | Verify if the 5V output is in short circuit because the combined current of |          |
|    |                    |       | the devices applied to 5V exceeds the maximum current available             |          |
|    |                    |       | indicated in the Controller User Manual. In that case, find and replace the |          |
|    |                    |       | defective device.                                                           |          |

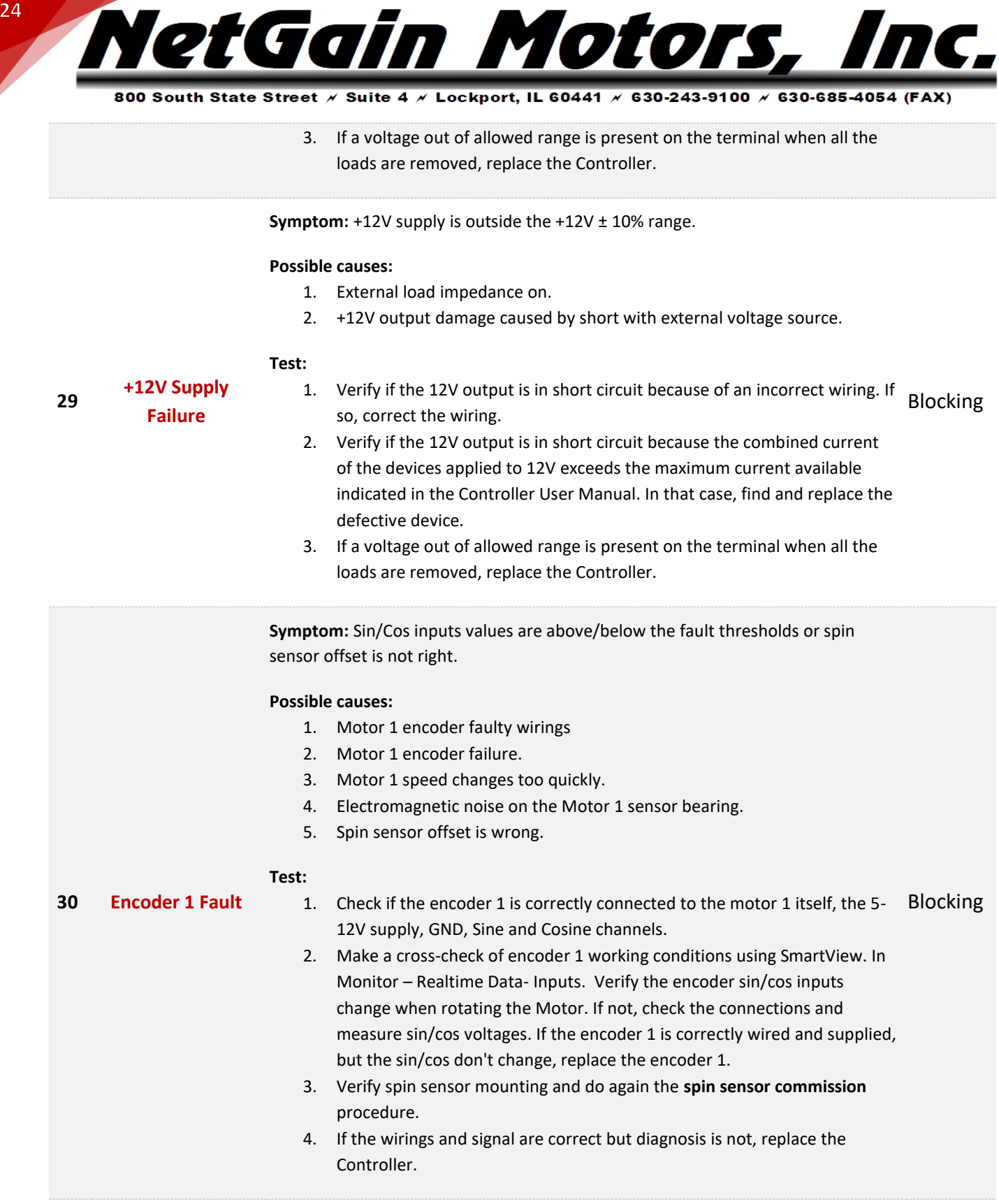

------

Sin/Cos inputs values are above/below the fault thresholds. See AL30

31

**Encoder 2 Fault** 

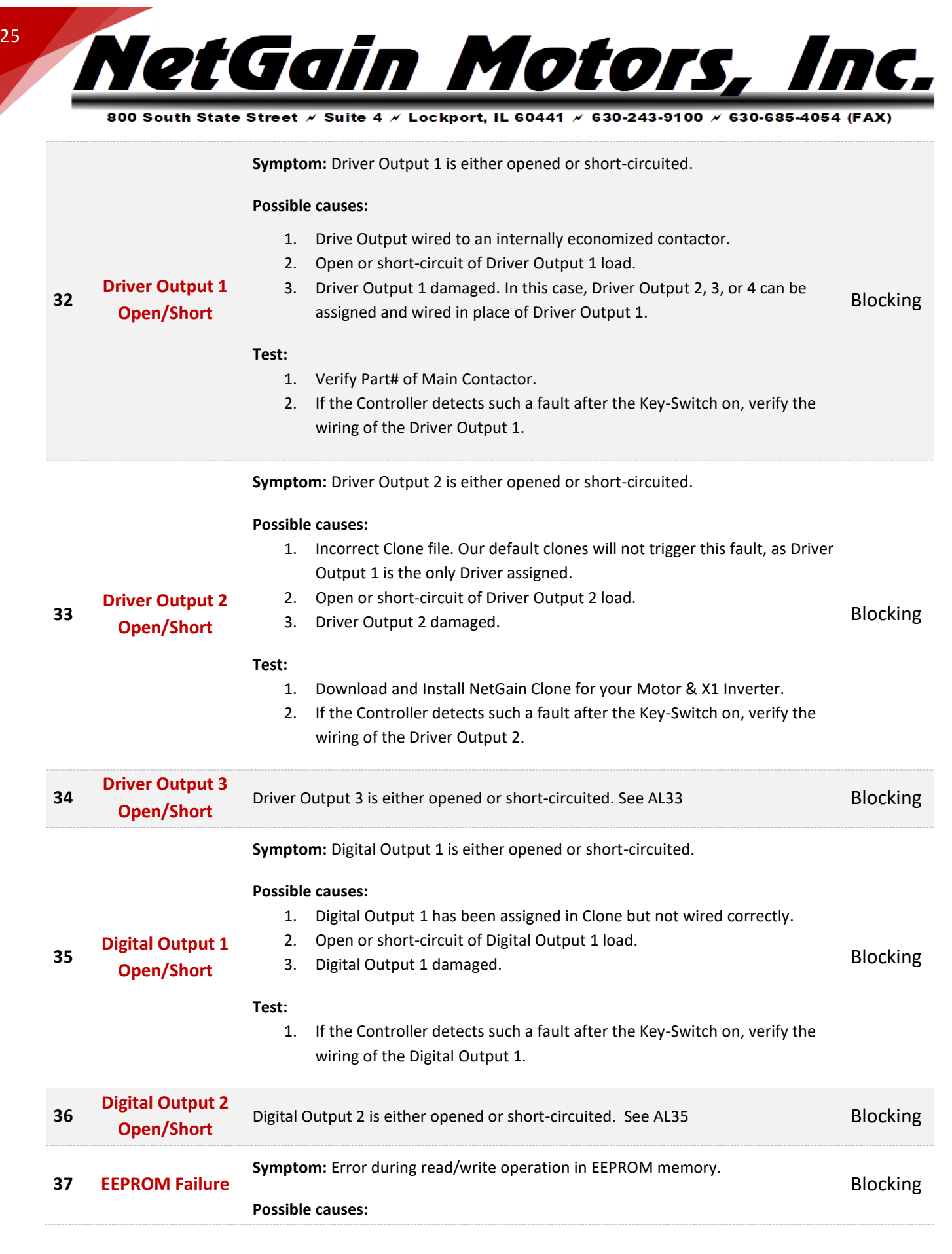

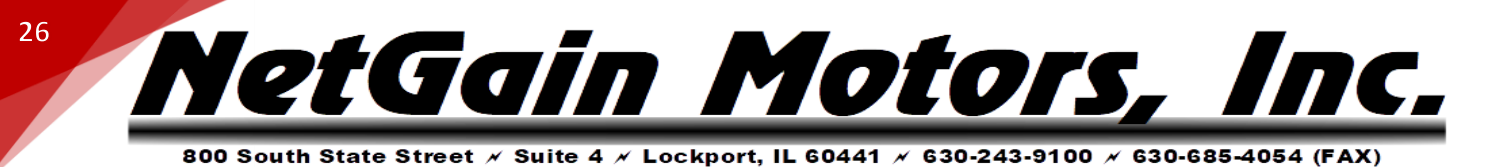

1. Failure to read/write EEPROM memory.

#### Test:

- 1. Load default values for EEPROM variables with SmartView, using the button "Restore Factory Settings" in Manage\Restore.
- 2. If this fault remains after 2 or more default restoring, replace the Controller.

|    |                               | Symptom: Memory CRC doesn't match.                                                                                                    |          |
|----|-------------------------------|----------------------------------------------------------------------------------------------------|----------|
|    | EEPROM                        | Possible causes:<br>1. Wrong firmware version or parameters.<br>Test                                                                                                    |          |
| 38 | Corrupted                     | <ol> <li>Load default values for EEPROM variables with SmartView, using the<br/>button "Restore Factory Settings" in Manage\Restore.</li> <li>Load the correct <u>firmware</u> for your application with SmartView.</li> <li>If this fault remains after 2 or more default restoring, replace the<br/>Controller.</li> </ol>                                                                                                    | Blocking |
| 39 | Driver Output 4<br>Open/Short | Driver Output 4 is either opened or short-circuited. See AL33                                                                                                    | Blocking |
| 40 | Precharge Circuit<br>Fault    | <ul> <li>Symptom: Pre-charge of internal line capacitors is too fast or Capacitors Voltage is fixed to zero during Precharge.</li> <li>Possible causes: <ol> <li>Open Circuit or High Resistance in HV circuit.</li> <li>Pre-charge circuit faulty.</li> <li>Short on capacitors between +B and -B.</li> <li>Power module short-circuit.</li> </ol> </li> <li>Test: <ol> <li>Check all high voltage connectors and terminations in series with B+ &amp; B</li> <li>Check if the Main Contactor is closed even if the key is off. If so, replace the main contactor.</li> <li>With SmartView, if: <ol> <li>The coil is supplied simultaneously with the switch-on of the key (not delayed of 0,5-1s).</li> <li>The measurement with a tester shows an inverter voltage slightly different from the data visualized in Monitor.</li> <li>The inverter voltage remains at low voltage after 2s from on.</li> </ol> </li> </ol></li></ul> | Blocking |

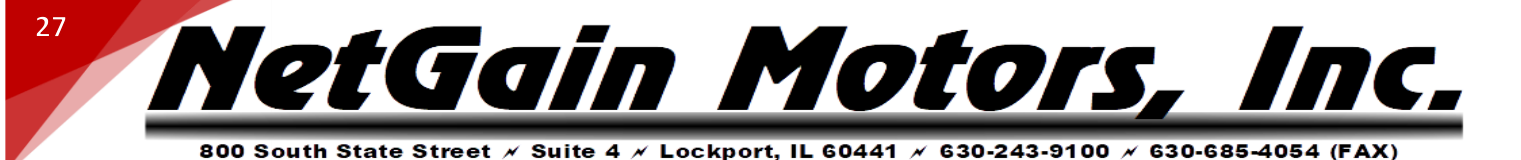

**Symptom:** Pre-charge phase fails to charge capacitors till the voltage level of key input.

#### **Possible causes:**

- 1. Open Circuit or High Resistance in HV circuit.
- 2. External load in parallel with Inverter's capacitors.

41 Precharge Failed

Main Contactor

Welded

42

3. Pre-charge circuit faulty.

#### Blocking

#### Test:

- 1. Check all high voltage connectors and terminations in series with B+ & B-
- 2. Verify that there's no external load in parallel with Precharge (K1-24 or B+ Precharge) & B-.

**Symptom:** Before closing the line contactor, internal capacitors are loaded for short time and voltage doesn't go down.

#### **Possible causes:**

- 1. Line contactor contacts are welded in closed position.
- 2. Motor phases are not connected.
  - 3. An external wiring is providing voltage to capacitors.

Blocking

## Test:

- 1. Verify the good condition of your Main Contactor.
- 2. Connect Motor phases.
- 3. Verify if none of external wiring is providing voltage to the capacitors.

**Symptom:** The difference between Key-Switch and capacitors voltage is too high after the contactor has been powered.

#### Possible causes:

- 1. Main Contactor did not close after contactor's coil has been powered.
- 2. Main Contactor coils are not connected. Or Main Contactor is Internally Economized.
- 3. +B fuse is blown.

43 Main Contactor

4. Open Circuit or High Resistance in HV circuit.

Did Not Close

5. A contactor in series with inverter Main Contactor is open.

#### Test:

- 1. Verify the Part#, condition, and the correct wiring of your Main Contactor.
- 2. Check the status of the +B fuse.
- Check all high voltage connectors, contactors, and terminations in series with B+ & B-

Blocking

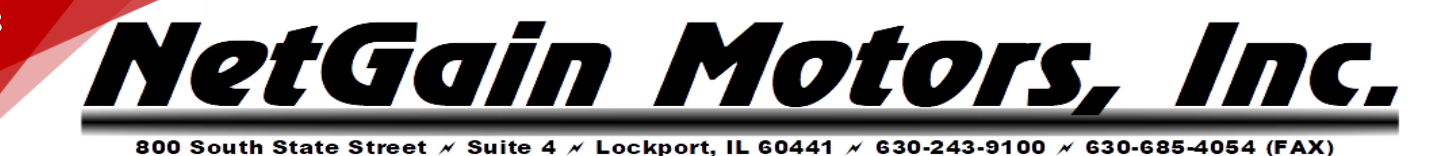

**Symptom:** Interlock input is not active and line contactor is open.

#### Possible causes:

- 1. Interlock input is not active.
- 2. Incorrect Clone file.

#### 44 Interlock Disabled Test:

Stopping

#### Verify the status of the digital input that you want to define as your <u>Interlock Input</u> and the correct wiring to the Controller.

2. With SmartView, in <u>Monitor</u> verify proper operation of the digital input associated to the Interlock input.

**Symptom:** One or more traction inputs are active at the key on, after an Emergency stop or a controlled stop procedure.

#### **Possible causes:**

- Incorrect Clone file. Can be configured, though default clones disable "Static Return to Off for Traction".
- 2. Traction Throttle, Traction Inhibit or Direction Selector are active:
  - a. At key on.
  - b. When the Traction Enable goes down.

Warning

#### 45 Static Return to Off Traction

Static Return to Off

**Hydraulic** 

46

- c. After the Emergency Reverse.
- d. After a controlled stop procedure.

#### Test:

- 1. Verify correct clone file is installed.
- 2. Verify that, at key on, the Traction Throttle is not activated.
- 3. Verify that, at key on, the Traction Inhibit and the Direction Selector are not active. You can do that with SmartView in <u>Monitor</u>.

**Symptom:** One or more Hydraulic/Pump inputs are active at the key on after a controlled stop procedure.

#### Possible causes: 1. Hydraulic/Pump Throttle, Hydraulic/Pump Inhibit or Auxiliary Input are active at key on, when the Pump Enable goes down after a controlled stop procedure. Warning

#### Test:

- 2. Verify that, at key on, the Hydraulic/Pump Throttle is not activated.
- 3. Verify that, at key on, the Hydraulic/Pump Inhibit and the Auxiliary Input are not active. You can do that with SmartView in Monitor.

| 47Traction Throttle<br>Symptom: A fault condition of Traction Throttle is detected.Stoppi47FaultStoppi | 47 | Traction Throttle<br>Fault | Symptom: A fault condition of Traction Throttle is detected. | Stoppin |
|----------------------------------------------------------------------------------------------------|----|----------------------------|--------------------------------------------------------------|---------|
|----------------------------------------------------------------------------------------------------|----|----------------------------|--------------------------------------------------------------|---------|

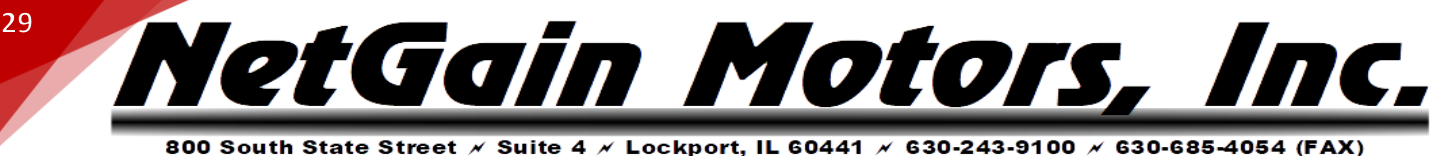

#### Possible causes:

- 1. The voltage measured in the Traction Throttle circuit exceeds the calibration range values or if it doesn't, Traction Throttle voltage is within the working range when Inhibit Input isn't active.
- 2. Throttle Short or Open Circuit.
- 3. Throttle wired with reversed polarity.

#### Test:

- 1. Verify if the potentiometer voltage is in the range of the calibration values and outside the wiper fault check that are set in SmartView OEM Version. If the potentiometer voltage is outside the correct calibration values check the wiring and the potentiometer output voltage.
- 2. Verify that the Inhibit Input goes high after before the first point of the Throttle Map.
- 3. In case of a correct wiring but incorrect output voltage, replace the potentiometer itself.
- 4. If the potentiometer output voltage is correct, the terminals of the connector are correctly wired to their correspondent inputs in potentiometer circuit but the measured value shown by the display is incorrect, replace the Controller.

Symptom: A fault condition of hydraulic/pump throttle is detected.

#### Possible causes:

1. The voltage measured in the Hydraulic/Pump throttle circuit exceeds the calibration range values or if it doesn't, Hydraulic/Pump throttle voltage is within the working range when <u>Inhibit Input</u> isn't active.

#### Test:

#### **Hydraulic Throttle** 48

Fault

1. Verify if the potentiometer voltage is in the range of the calibration values and outside the wiper fault check. If not, configure your throttle with SmartView. If the potentiometer voltage is outside the right Stopping calibration values check the wirings and the potentiometer output voltage.

- 2. Verify that the Inhibit Input goes high after before the first point of the Throttle Map.
- 3. In case of a correct wiring but incorrect output voltage, replace the potentiometer itself.
- 4. If the potentiometer output voltage is correct, the terminals of the connector are correctly wired to their correspondent inputs in potentiometer circuit but the measured value shown by the display is incorrect, replace the Controller.

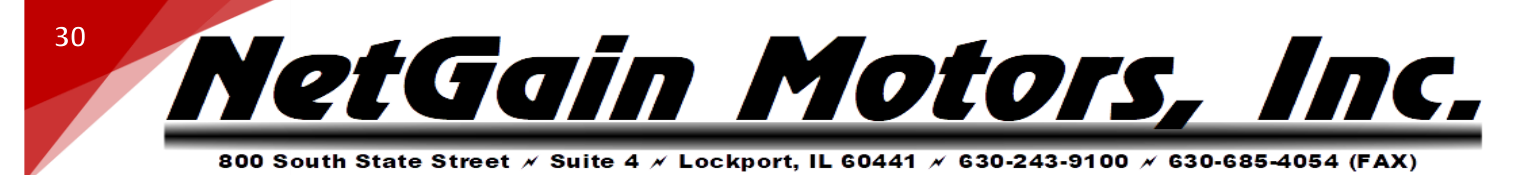

Symptom: A fault condition of Brake Throttle is detected.

#### **Possible causes:**

1. The voltage measured in the Brake Throttle circuit exceeds the calibration range values or active Brake Throttle voltage is present when inhibit is open.

#### Test:

|    | Braka Throttla | 1. | Verify if the potentiometer voltage is in the range of the calibration      |          |
|----|----------------|----|-----------------------------------------------------------------------------|----------|
| 49 | Foult          |    | values and outside the wiper fault check. If not, configure your Brake with | Stopping |
|    | Fault          |    | SmartView. If the potentiometer voltage is outside the right calibration    |          |
|    |                |    | values check the wirings and the potentiometer output voltage.              |          |

- 2. In case of a correct wiring but incorrect output voltage, replace the potentiometer itself.
- 3. If the potentiometer output voltage is correct, the terminals of the connector are correctly wired to their correspondent inputs in potentiometer circuit but the measured value shown by the display is incorrect, replace the Controller.

|     |                   | Sympto   | m: Service timer has expired.                                                      |          |
|-----|-------------------|----------|------------------------------------------------------------------------------------|----------|
|     |                   | Possible | e causes:                                                                          |          |
| 50  | Service Time      | 1.       | Service interval time has expired.                                                 | Warning  |
|     | Expired           | Test:    |                                                                                    | 0        |
|     |                   | 1.       | With SmartView, reset the service timer in Monitor/Real-Time Data/Time-Distance.   |          |
|     |                   | Sympto   | <b>m</b> : Battery State of Charge estimated is lower than minimum value defined   |          |
|     |                   | by the u | iser via <u>related parameter</u> .                                                |          |
|     |                   | Possible | e causes:                                                                          |          |
|     |                   | 1.       | Wrong Battery Parameters.                                                          |          |
|     |                   | 2.       | Battery State of Charge drops below the setting parameters.                        |          |
| - 4 | Low Battery State | Test:    |                                                                                    |          |
| 51  | of Charge         | 1.       | Verify <u>Battery Parameters.</u>                                                  | Limiting |
|     |                   | 2.       | Check the battery level indication; if its value is below the <u>BDI Low Reset</u> |          |
|     |                   |          | Threshold, recharge the battery and check it.                                      |          |
|     |                   | 3.       | If the battery is recharged and its voltage is ok but the display shows a          |          |
|     |                   |          | discharge value, check with the tester the battery voltage; if it is different     |          |
|     |                   |          | from the value reported on COMPACT display or on SmartView in                      |          |

Monitor, call service to trim again the battery measure.

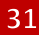

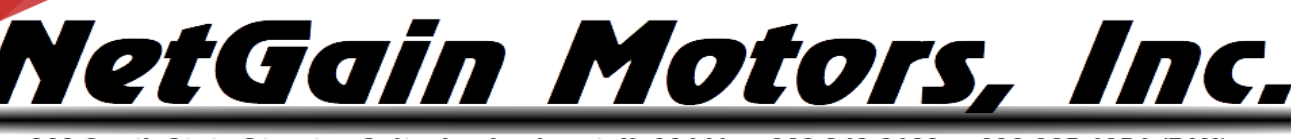

Symptom: Parameter setting is out of the permitted range.

#### **Possible causes:**

- 1. Wrong value of a parameter setting is entered.
- 2. Commonly seen after changes to Battery Protection/Mapping. See related pages in this manual.

#### 52 Wrong Parameter

#### Test:

- 1. With SmartView in **Diagnose**: you can see which parameters are out of range. Adjust or revert them, SAVE, then cycle key switch.
- 2. Revert any recent parameter changes, or load original clone file and recommission Spin Sensor.

**Symptom:** Changed a parameter setting. This is normal to see after parameter changes are saved.

#### **Possible causes:**

Test:

 A parameter setting is changed and you need to restart the controller (Key off-on) for it to become effective.

#### 53 Restart Required

## If the Controller detects such a fault, you only have to cycle the key switch once in order to make all of your adjustments effective. You can physically cycle the key, or click the flashing key button in the lower right corner of SmartView.

|    |                  | Sympto   | m: Bus off condition detected.                                                                                                    |          |
|----|------------------|----------|----------------------------------------------------------------------------------------------------|----------|
|    |                  | Possible | e causes:                                                                                                    |          |
|    |                  | 1.       | Short between L, H channels or H channel and GND of CAN driver.                                                                                                    |          |
|    |                  | 2.       | Wrong cable wirings.                                                                                                    |          |
|    |                  | 3.       | Wrong baud rate configuration of one node.                                                                                                    |          |
| 54 | Can Bus Off      | Test:    |                                                                                                    | Stopping |
|    |                  | 1.<br>2. | Check the CAN wiring of all network nodes and the presence of two resistors of $120\Omega$ connected to CAN H and CAN L wires, one at each end of the CAN wiring. If wired correctly, an impedance measurement at any point between CAN H and CAN L should read $60\Omega$ .<br>Check if all network nodes are correctly powered up. |          |
|    |                  | 3.       | Verify that all network nodes have the same <u>baud rate</u> configuration.                                                                                                    |          |
|    |                  | Sympto   | m: Messages no longer received.                                                                                                    |          |
| 55 | Can Open Circuit | Possible | e causes:                                                                                                    | Stopping |
|    |                  | 1.       | H or/and L channel not connected.                                                                                                    |          |

Blocking

Blocking

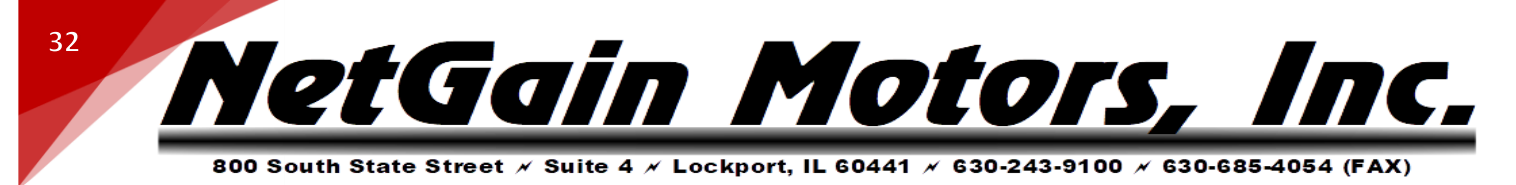

- 2. Wrong cable wirings.
- 3. All other nodes of the net not powered up.

#### Test:

| 63 | Net RPDO Timeout                   | Sympto<br>Possible<br>1.<br>Test:                     | om: At least one PDO hasn't been received.<br>e causes:<br>Temporary loss of communication.                                                                                                    | Stopping |
|----|------------------------------------|-------------------------------------------------------|----------------------------------------------------------------------------------------------------|----------|
| 62 | Net Timeout<br>Heartbeat           | Symptonetwork<br>Possible<br>1.<br>Test:<br>1.<br>2.  | <ul> <li>At least one Heartbeat hasn't been received during the startup of the k or after the synchronization phase.</li> <li>e causes:</li> <li>Temporary loss of communication.</li> <li>Check if all network nodes are correctly powered up, even after synchronization phase.</li> <li>Verify to have the same <u>Max Network Startup Time</u> in all nodes of your network.</li> </ul>                                                                                                    | Stopping |
| 56 | Can Bad Wiring or<br>Short Circuit | Possible<br>1.<br>2.<br>3.<br>Test:<br>1.<br>2.<br>3. | <ul> <li>e causes:</li> <li>Wrong cable wirings.</li> <li>Wrong baud rate configuration of one node.</li> <li>Short between L, H channels or H channel and GND of CAN driver.</li> <li>Check the CAN wiring of all network nodes and the presence of two resistors of 120Ω connected to CAN H and CAN L wires at the beginning and at the end of the CAN wiring in order to adapt the lines to a fixed impedance. If wired correctly, an impedance measurement at any point between CAN H and CAN L should read 60Ω.</li> <li>Check if all network nodes are correctly powered up.</li> <li>Verify with SmartView if all network nodes have the same baud rate configuration.</li> </ul> | Blocking |
|    |                                    | Sympto                                                | m: Can bus synchronization phase failed or bus off condition detected.                                                                                                    |          |
|    |                                    | 1.<br>2.                                              | Check the CAN wiring of all the network nodes and the presence of two resistors of $120\Omega$ connected to CAN H and CAN L wires, one at each end of the CAN wiring. If wired correctly, an impedance measurement at any point between CAN H and CAN L should read $60\Omega$ .<br>Check if all network nodes are correctly powered up.                                                                                                    |          |

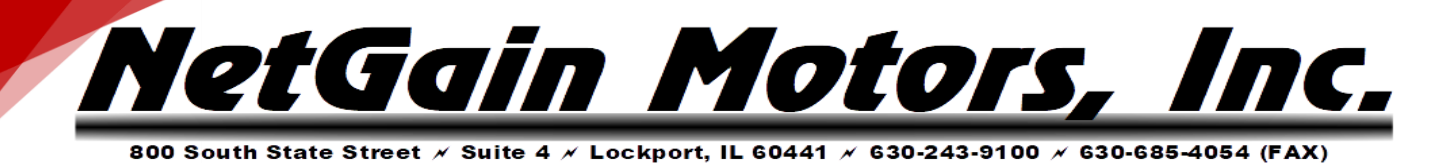

1. Check if all network nodes are correctly powered up.

| 64 | Main Contactor<br>Close Command<br>Timeout | <ul> <li>Symptom: Pre-charge timer has expired before the master sends the power ready request.</li> <li>Possible causes: <ol> <li>5 sec after pre-charge is ended up, the power line is not ready (for master).</li> </ol> </li> <li>Test: <ol> <li>The Master must send the Power Ready Request within 5 seconds from the begin of Precharge Done phase otherwise this fault will happen. For detailed information read the Powering Procedure.</li> </ol> </li> </ul> | Blocking |
|----|--------------------------------------------|----------------------------------------------------------------------------------------------------|----------|
| 65 | Blocking Request<br>From Master            | <ul><li>Symptom: Fault Request is received from Master.</li><li>Possible causes: Master has requested a fault condition.</li><li>Test: If the Controller detects such a fault, check your Master configuration.</li></ul>                                                                                                    | Blocking |
| 66 | Not Assigned                               | -                                                                                                    | -        |
| 67 | Net Startup<br>Timeout                     | <ul> <li>Symptom: The node hasn't been able to synchronize itself to the network.</li> <li>Possible causes: Net synchronization failure at startup.</li> <li>Test: Verify to have the same <u>Max Network Startup Time</u> in all nodes of your network.</li> </ul>                                                                                                    | Blocking |
| 68 | Net External<br>Failure                    | Symptom: At least one Node has become not operational.<br>Possible causes: Net synchronization lost.<br>Test: Check the state of all network nodes.                                                                                                    | Stopping |
| 69 | Net Mains<br>Manager Wrong<br>Sequence     | Symptom: The Main Contactor Manager has executed a wrong powering procedure.         Possible causes: A TAU Node, Helper or Follower for the Main Contactor Management, signals that the powering sequence made by the Manager is wrong.         Test:         1.       Verify that the main contactor is managed and commanded only by one Main Contactor Manager. It's highly recommended to set all the other network nodes as Helpers.                               | Blocking |

NetGain Motors, II

| 2. | In all network nodes control their powering roles. For detailed |
|----|-----------------------------------------------------------------|
|    | information read the QuickStart of CO Network.                  |

| 70 | Net Mains<br>Manager<br>Precharge Too<br>Slow | <ul> <li>Symptom: DC Bus Voltage will not increase after discharging phase.</li> <li>Possible causes: A TAU Node, Helper for the Main Contactor Management, signals that the Precharge phase has been too slow.</li> <li>Test: Check the powering roles of all network nodes.</li> </ul>                                                                                                    | Blocking |
|----|-----------------------------------------------|----------------------------------------------------------------------------------------------------|----------|
| 71 | Net Mains<br>Manager Closing<br>Too Slow      | <ul> <li>Symptom: The main contactor doesn't close.</li> <li>Possible causes: A TAU Node, Helper for the Main Contactor Management, signals that the main closing phase has been too slow.</li> <li>Test: <ol> <li>Check the cable that commands the contactor from the Main Contactor Manager Node</li> <li>Verify that the main contactor is managed and commanded only by one Main Contactor Manager.</li> </ol> </li> </ul> | Blocking |
| 72 | Net Mains<br>Manager Powering<br>Alarm        | <ul> <li>Symptom: At least one fault has occurred on Main Contactor Manager Controller.</li> <li>Possible causes: A TAU Node, Helper or Follower for the Main Contactor Management, signals that the Main Contactor Manager has the powering state machine alarmed.</li> <li>Test: Verify the Main Contactor Manager active faults.</li> </ul>                                                                                  | Blocking |
| 73 | CO Synchro Failed                             | <ul> <li>Symptom: At least one node of the network could be wrong configured or switched off.</li> <li>Possible causes: Net never synchronized.</li> <li>Test: <ol> <li>Verify the wiring of all network nodes.</li> <li>Verify the correct supply of all network nodes.</li> <li>Verify to have the same <u>Max Network Startup Time</u> in all nodes of your network.</li> </ol> </li> </ul>                                  | Blocking |
| 74 | CO Synchro Lost                               | <ul><li>Symptom: At least one node of the network could be wrong configured or switched off during operation.</li><li>Possible causes: Net synchronization lost.</li></ul>                                                                                                    | Stopping |

7**C**.

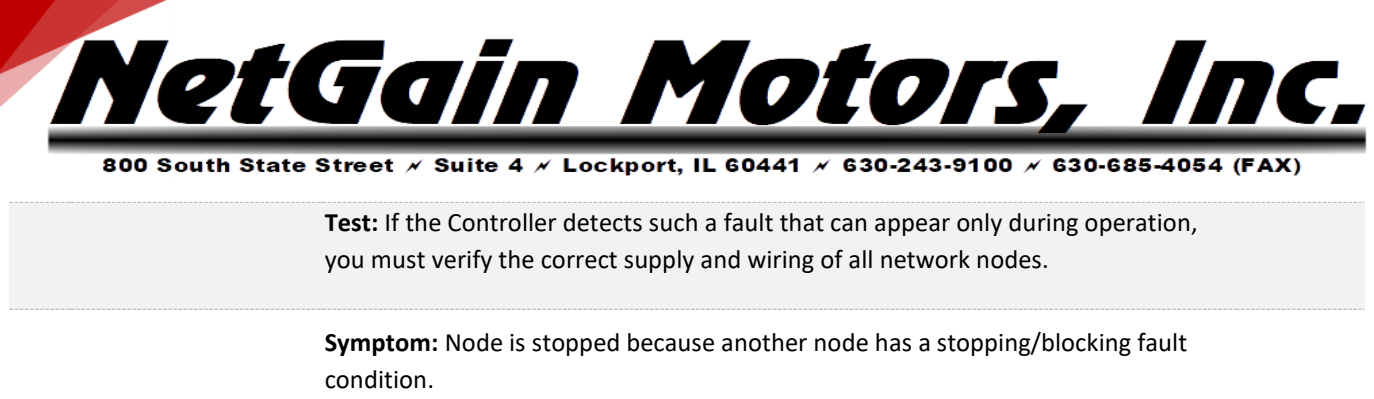

| 75 | Stopped For<br>System Fault | <ul> <li>Possible causes: Node Stopped for System Fault.</li> <li>Test: <ol> <li>Solve the other node Fault condition.</li> <li>Verify your <u>System Faults Remapping</u> in order to avoid undesired stopping fault conditions from the other network nodes.</li> </ol> </li> </ul>                                                                                                    | Stopping |
|----|-----------------------------|----------------------------------------------------------------------------------------------------|----------|
| 76 | Blocked for System<br>Fault | <ul> <li>Symptom: Node is blocked because another node has a stopping/blocking fault condition.</li> <li>Possible causes: Node blocked for System Fault.</li> <li>Test: <ol> <li>Solve the other node stopping/blocking condition.</li> <li>Verify your System Faults Remapping in order to avoid undesired blocking fault conditions from the other network nodes.</li> </ol> </li> </ul> | Blocking |
| 77 | BMS Wall Charge             | <ul> <li>Symptom: The TAU Node sets a blocking fault.</li> <li>Possible causes: The BMS is recharging the battery.</li> <li>Test: <ol> <li>Verify the condition that has caused this fault, signaled by your BMS.</li> <li>If the BMS is not recharging the battery, verify the correct status of <u>BMS PDO</u>.</li> </ol> </li> </ul>                                                   | Blocking |
| 78 | BMS Stop                    | <ul> <li>Symptom: The TAU Node sets a stopping fault.</li> <li>Possible causes: The BMS requires a system stop.</li> <li>Test: <ol> <li>Verify the condition that has caused this fault, signaled by your BMS.</li> <li>If the BMS doesn't require a stop, verify the correct status of <u>BMS PDO</u>.</li> </ol> </li> </ul>                                                             | Stopping |
| 79 | BMS Fault                   | Symptom: The TAU Node sets a blocking fault.<br>Possible causes: The BMS signals its faulty state.                                                                                                    | Blocking |

Verify the condition that has caused this fault, signaled by your BMS.

**Test:** 1.

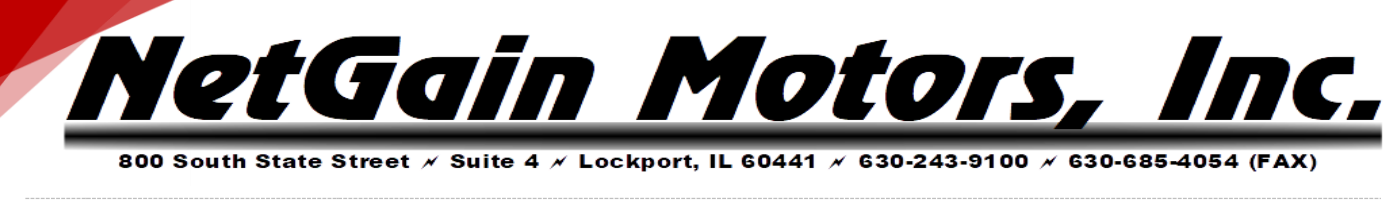

. . . .

36

 If the BMS doesn't signal a faulty state, verify the correct status of <u>BMS</u> <u>PDO</u>.

. . . .

- - - -

|    |                                | symptom: The TAO Node limits its current to the required value from BMS.                                                                                                    |          |
|----|--------------------------------|----------------------------------------------------------------------------------------------------|----------|
|    |                                | Possible causes: The BMS requires a current limit.                                                                                                    |          |
| 80 | BMS Limiting                   | <ol> <li>Verify the condition that has caused this fault, signaled by your BMS.</li> <li>If the BMS doesn't require a current limit, verify the correct status of <u>BMS</u> <u>PDO</u>.</li> </ol>                                                                                                    | Limiting |
|    |                                | Symptom: A fault condition of steering sensor is detected.                                                                                                    |          |
|    |                                | Possible causes: Steering sensor wiring/s (analog/digital) are not connected.                                                                                                    |          |
| 81 | Steering Sensor<br>Fault       | <ol> <li>Verify if the potentiometer voltage is in the range of the calibration values and outside the wiper fault check. If not, with SmartView, configure your <u>steering sensor</u>. If the potentiometer voltage is outside the right calibration values, check the wirings and the potentiometer output voltage.</li> <li>In case of a correct wiring but incorrect output voltage, replace the steering sensor itself.</li> <li>If the steering sensor output voltage is correct, the terminals of the connector are correctly wired to their correspondent inputs in potentiometer circuit but the measured value in the display is incorrect, replace the Controller.</li> </ol> | Limiting |
| 82 | CAN Protocol Run<br>Time Error | <ul> <li>Symptom: Difference between the Control Mode set by GUI and the request made by CAN.</li> <li>Possible causes: Wrong CAN Request.</li> <li>Test: If the Controller detects such a fault, check the contents of the RPDO1.</li> </ul>                                                                                                    | Limiting |
| 83 | Programming<br>Required        | <ul><li>Symptom: A blocking fault is voluntary forced during the programming to disconnect the power from the Controller.</li><li>Possible causes: Firmware Programming in progress.</li></ul>                                                                                                    | Blocking |
| 84 | DigInputs<br>Overvoltage       | <b>Symptom:</b> Digital Input Supply Voltage is above the maximum level allowed for the Controller. This value is obtained by a hardware comparator and it's not configurable.                                                                                                    | Blocking |
|    |                                |                                                                                                    |          |

<u>NetGain Motors, Inc.</u>

|     |                                 | Possible causes: Incorrect Wiring. Test: If the Controller detects such a fault, check the wiring of the Digital Inputs.                                                                                                    |          |
|-----|---------------------------------|----------------------------------------------------------------------------------------------------|----------|
| 85  | Inverter Model Not<br>Supported | <ul> <li>Symptom: Inverter model is not supported by the firmware.</li> <li>Possible causes: Inverter model is not supported.</li> <li>Test: If the Controller detects such a fault, verify the firmware version loaded and/or update the correct firmware.</li> </ul>                                                                                                    | Blocking |
| 97  | Commission In<br>Progress       | <ul> <li>Symptom: Motor spin sensor commission is in progress.</li> <li>Possible causes: Spin sensor commission is in progress.</li> <li>Test: If the Controller detects such a fault, wait until the commission procedure is ended.</li> </ul>                                                                                                    | Warning  |
| 98  | Commission End<br>Success       | <ul><li>Symptom: Motor Spin sensor commission is ended successfully.</li><li>Possible causes: Spin sensor commission ends successfully.</li><li>Test: If the Controller detects such a fault, cycle key switch.</li></ul>                                                                                                    | Stopping |
| 99  | Commission End<br>Errors        | <ul> <li>Symptom: Motor spin sensor commission is ended with errors.</li> <li>Possible causes: Spin sensor commission end with errors.</li> <li>Test: If the Controller detects such a fault, cycle key switch and repeat the commission procedure.</li> </ul>                                                                                                    | Stopping |
| 100 | Internal Software<br>Fault 1    | <ul> <li>Symptom: Internal Error.</li> <li>Possible causes: Internal software error/s.</li> <li>Test: <ol> <li>If CAN Network is enabled, set "Heartbeat" speed to "Slow".</li> <li>Load default values for EEPROM variables with SmartView, using the button "Restore Factory Settings" in Manage\Restore.</li> <li>If this fault is still present, contact Dealer.</li> </ol> </li> </ul> | Blocking |
| 101 | Internal Software<br>Fault 2    | Internal Error. See AL100                                                                                                    | Warning  |
| 102 | Internal Software<br>Fault 3    | Internal Error. See AL100                                                                                                    | Warning  |

<u>NetGain Motors, Inc.</u>

| 103 | Internal Hardware<br>Fault 1 | Symptom: Internal Error.                                                                                                    |          |
|-----|------------------------------|----------------------------------------------------------------------------------------------------|----------|
|     |                              | Possible causes: Internal hardware error/s.                                                                                                    |          |
|     |                              | <ol> <li>Load default values for EEPROM variables with SmartView, using the button "Restore Factory Settings" in Manage\Restore.</li> <li>If this fault is still present, contact Dealer.</li> </ol> | Blocking |
| 104 | Internal Hardware<br>Fault 2 | Internal Error. See AL103                                                                                                    | Blocking |
| 105 | Internal Hardware<br>Fault 3 | Internal Error. See AL103                                                                                                    | Blocking |
| 106 | Internal Hardware<br>Fault 4 | Internal Error. See AL103                                                                                                    | Blocking |
| 107 | Internal Software<br>Fault 4 | Internal Error. See AL103                                                                                                    | Blocking |

#### **ADDITIONAL SUPPORT**

Hyperlinks in the list above can be viewed by clicking the link in the Diagnose tier of TAU SmartView's Help 2 section. If you need additional support to solve Diagnostic Codes signaled by the firmware or strange behaviors of the vehicle, please contact your Authorized Dealer.

In order to make the collection of information faster, you must provide them:

- 1. **Product Code** of the Controller.
- 2. Clone file of the Controller.
- 3. Screenshots of the About Page in the Main Menu.
- 4. Screenshots of the Active Faults Tab in DIAGNOSE
- 5. Screenshots of the Faults History Tab in DIAGNOSE
- 6. Screenshots of the Time/Distance Tab in MONITOR